# Cisco UCS Director VSPEX Implementation Guide

## Cisco Systems, Inc.

#### Abstract

This document describes the steps required to deploy CISCO UCS Director on an EMC® VSPEX™.

August 2013

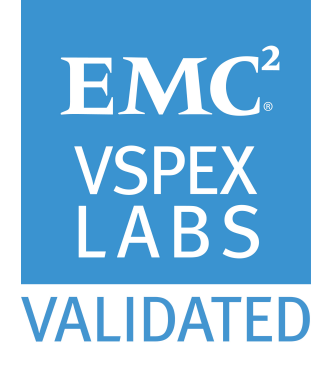

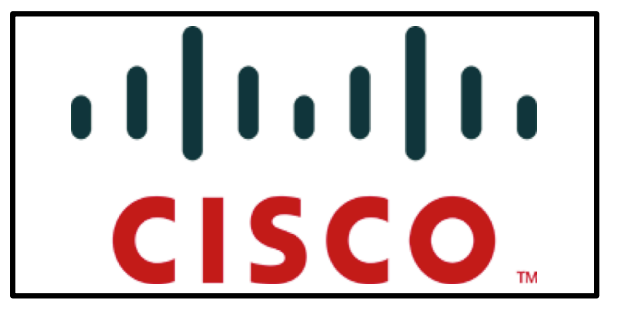

THE SPECIFICATIONS AND INFORMATION REGARDING THE PRODUCTS IN THIS MANUAL ARE SUBJECT TO CHANGE WITHOUT NOTICE. ALL STATEMENTS, INFORMATION, AND RECOMMENDATIONS IN THIS MANUAL ARE BELIEVED TO BE ACCURATE BUT ARE PRESENTED WITHOUT WARRANTY OF ANY KIND, EXPRESS OR IMPLIED. USERS MUST TAKE FULL RESPONSIBILITY FOR THEIR APPLICATION OF ANY PRODUCTS. THE SOFTWARE LICENSE AND LIMITED WARRANTY FOR THE ACCOMPANYING PRODUCT ARE SET FORTH IN THE INFORMATION PACKET THAT SHIPPED WITH THE PRODUCT AND ARE INCORPORATED HEREIN BY THIS REFERENCE. IF YOU ARE UNABLE TO LOCATE THE SOFTWARE LICENSE OR LIMITED WARRANTY, CONTACT YOUR CISCO REPRESENTATIVE FOR A COY.

The Cisco implementation of TCP header compression is an adaptation of a program developed by the University of California, Ber keley (UCB) as part of UCB's public domain version of the UNIX operating system. All rights reserved. Copyright © 1981, Regents of the University of California.

NOTWITHSTANDING ANY OTHER WARRANTY HEREIN, ALL DOCUMENT FILES AND SOFTWARE OF THESE SUPPLIERS ARE PROVIDED "AS IS" WITH ALL FAULTS. CISCO AND THE ABOVE-NAMED SUPPLIERS DISCLAIM ALL WARRANTIES, EXPRESSED OR IMPLIED, INCLUDING, WITHOUT LIMITATION, THOSE OF MERCHANTABILITY, FITNESS FOR A PARTICULAR PURPOSE AND NONINFRINGEMENT OR ARISING FROM A COURSE OF DEALING, USAGE, OR TRADE PRACTICE. IN NO EVENT SHALL CISCO OR ITS SUPPLIERS BE LIABLE FOR ANY INDIRECT, SPECIAL, CONSEQUENTIAL, OR INCIDENTAL DAMAGES, INCLUDING, WITHOUT LIMITATION, LOST PROFITS OR LOSS OR DAMAGE TO DATA ARISING OUT OF THE USE OR INABILITY TO USE THIS MANUAL, EVEN IF CISCO OR ITS SUPPLIERS HAVE BEEN ADVISED OF THE POSSIBILITY OF SUCH DAMAGES.

Cisco and the Cisco logo are trademarks or registered trademarks of Cisco and/or its affiliates in the U.S.and other countries. To view a list of Cisco trademarks, go to this URL: www.cisco.com/go/trademarks. Third-party trademarks mentioned are the property of their respective owners. The use of the word partner does not imply a partnership relationship between Cisco and any other company. (1110R). Any Internet Protocol (IP) addresses and phone numbers used in this document are not intended to be actual addresses and phone numbers. Any examples, command display output, network topology diagrams, and other figures included in the document are shown for illustrative purposes only. Any useof actual IP addresses or phone numbers in illustrative content is unintentional and coincidental.© 2013 Cisco Systems, Inc. All rights reserved.

# Contents

| Chapter 1 Introduction                                               | 5  |
|----------------------------------------------------------------------|----|
| Purpose of this guide                                                | 6  |
| Business value                                                       | 6  |
| Scope                                                                | 6  |
| Audience                                                             | 7  |
| Terminology                                                          | 8  |
| Prerequisites                                                        | 8  |
| EMC VSPEX Prerequisites                                              | 8  |
| Cisco UCS Director /Cisco UCS Director Baremetal Agent Prerequisites | 8  |
| Solution tested                                                      | 9  |
| Chapter 2 Deployment 1                                               | 1  |
| VSPEX Depolyment1                                                    | 2  |
| Introduction1                                                        | 2  |
| VSPEX Deployment1                                                    | 2  |
| Cisco UCS Director Deployment1                                       | 4  |
| Cisco UCS Director Baremetal Agent Deployment1                       | 4  |
| Chapter 3 Configuration 1                                            | 5  |
| Configuration1                                                       | 6  |
| VSPEX Configuration1                                                 | 6  |
| Cisco UCS Director Configuration1                                    | 6  |
| Cisco UCS Configuration1                                             | 6  |
| EMC VNX Configuration1                                               | 9  |
| Cisco Nexus Configuration2                                           | 21 |
| Cisco UCS Director Baremetal Agent Configuration2                    | 3  |
| Chapter 4 Operations 2                                               | 6  |
| Cisco UCS Director Operational Configuration2                        | 27 |
| Cisco UCS Director/UCSM related configuration2                       | 8  |
| Cisco UCS Director related configuration3                            | 2  |
| Chapter 5 VSPEX Use Cases 3                                          | 5  |
| Cisco UCS Director VSPEX Use Cases                                   | 6  |
| Use Case 1: Stateless Blade Server                                   | 6  |

Contents

| Baremetal S    | Server Provisioning                     |    |
|----------------|-----------------------------------------|----|
| Use Case 2: St | orage Pool Provisioning                 | 81 |
| Create Stor    | age Pool and mount as Datastore         | 81 |
| Chapter 6 Ti   | roubleshooting                          | 87 |
| Cisco UCS Dire | ector                                   |    |
| Services       |                                         |    |
| Networking     |                                         |    |
| User Interfa   | се                                      |    |
| VSPEX elem     | ents reachablility                      |    |
| Cisco UCS [    | Director Baremetal Agent reachability . |    |
| Cisco UCS Dire | ector Baremetal Agent                   |    |
| DHCP Servio    | ce                                      |    |
| Network Sei    | vices                                   |    |
| Cisco UCS [    | Director reachability                   |    |
| VSPEX elem     | ents reachability                       |    |
| Appendix A     | VSPEX Validation Test Cases             | 90 |

# Chapter 1 Introduction

| This chapter presents the following topics: |   |
|---------------------------------------------|---|
| Purpose of this guide                       | 6 |
| Business value                              | 6 |
| Scope                                       | 6 |
| Audience                                    | 7 |
| Terminology                                 | 8 |
| Prerequisites                               | 8 |
| Solution tested                             | 9 |

## Purpose of this guide

EMC VSPEX is a pre-validated and modular architecture built with proven best-of-breed technologies to create and provide complete end-to-end converged/physical/virtualization solution. The end-to-end solutions enable you to make an informed decision while choosing the hypervisor, compute, storage and networking layers.

The Cisco UCS Director is a multi-tenant, multi-hypervisor and multi-cloud (private and public cloud) provisioning, management and orchestration solution that provides comprehensive virtual and physical infrastructure control, management, monitoring and orchestration via single pane of glass.

This Implementation guide provides step by step instructions on how to setup, configure and operate VSPEX via Cisco UCS Director .

- Including how to setup VSPEX environment.
- How to setup and configure Cisco UCS Director/ for VSPEX environment.

### **Business value**

Cisco UCS Director is a certified solution for EMC VSPEX validated reference configuration/specification. It delivers a converged/physical/virtualized data center solution converged stack composed of leading computing, networking, storage, and infrastructure software components. It also offers a choice of baremetal hypervisors/Linux provisioning/deprovisioning via single pane of glass through a single click. This solution can easily be :

- Optimized for a variety of application workloads.
- Optimized for mixed application workloads and cloud environments
- Converged infrastructure solutions.
- Helps deploy virtual machines in various sizes to meet application needs.

### Scope

The guide discusses about configuring networking, storage, computing and additional infrastructure required to support VSPEX specification/environment. This guide provides a brief description of features, various test cases, and design objectives described by VSPEX specification and that are supported/implemented by Cisco UCS Director.

## Audience

This guide is intended for anyone (administrators, architects, end users) who are familiar with VSPEX specification/architecture/environment, Cisco UCS Director /Cisco UCS Director Baremetal Agent and want to setup, configure, administer, manage and operate VSPEX environment using Cisco UCS Director /Cisco UCS Director Baremetal Agent.

In addition, Cisco UCS Director administrators/users/operators who want to setup configure, administer, manage and operate VSPEX using Cisco UCS Director are expected to have basic skills in the following:

- Good understanding of complete physical infrastructure elements described by VSPEX specification.

- Good understanding of VSPEX Fundamentals:
  - Setup and Management
  - Core Management (Storage, Network, Physical operations and Server monitoring).
  - Design objectives

- Good understanding and hands-on experience with Virtualization technologies

- VMware vCenter
- ESX (i)
- Cisco 1000v (VSM/VEM)
- DHCP configuration
- PXE understanding
- TFTP functionality
- HTTP functionality
- Basic Linux skills
  - Using SSH to login into appliance
  - Configure DHCP server parameters
  - Configuring Network IP addresses using DHCP/Static

## Terminology

Following acronyms are used in the current document.

| Term | Definition                          |  |
|------|-------------------------------------|--|
| HTTP | Hypertext Transfer Protocol         |  |
| DHCP | Dynamic Host Configuration Protocol |  |
| TFTP | Trivial file transfer protocol      |  |
| PXE  | Pre Boot Execution (environment)    |  |
| VSM  | Virtual Supervisor Module           |  |
| VEM  | Virtual Ethernet Module             |  |
| NAS  | Network Attachment Storage          |  |
| SAN  | Storage Area Network                |  |
| QoS  | Quality of Service                  |  |
| UCS  | Unified Computing System            |  |
| HA   | High Availability                   |  |
| VIF  | Virtual Interface                   |  |
| VMDK | VMware Virtual Machine Disk         |  |
| VMFS | VMware Virtual Machine File System  |  |

## Prerequisites

#### Table 2. Prerequisites

| EMC VSPEX       |
|-----------------|
| Prerequisites   |
| Cisco UCS       |
| Director /Cisco |
| UCS Director    |
| Baremetal       |
| Agent           |
| Prerequisites.  |
|                 |

| Component                             | Requirement                                                                                                    |
|---------------------------------------|----------------------------------------------------------------------------------------------------|
| Cisco UCS Director                    | 3.4.1.1+                                                                                                    |
| Cisco UCS Director<br>Baremetal Agent | 3.4.0.1+                                                                                                    |
| Cisco UCS Director -                  | Minimum CPU – 3000 Ghz                                                                                                    |
| Reservation                           | Memory – 3 GB                                                                                                    |
| Cisco UCS Director                    | Minimum CPU – 2000 Ghz                                                                                                    |
| Baremetal Agent -<br>Reservation      | Memory – 2 GB                                                                                                    |
| Network Connectivity                  | Make sure not to have another DHCP server in the<br>same vLan network where Cisco UCS Director<br>Baremetal Agent will be installed |

| Component                                                    | Requirement                                                                                                    |  |
|--------------------------------------------------------------|----------------------------------------------------------------------------------------------------|--|
| Cisco UCS Director<br>Server reachability                    | <ul> <li>Make sure Cisco UCS Director can reach Cisco<br/>UCSM over the network</li> </ul>                                                                         |  |
|                                                              | <ul> <li>Make sure Cisco UCS Director can reach EMC<br/>VNX over the network</li> </ul>                                                                            |  |
|                                                              | <ul> <li>Make sure Cisco UCS Director can reach Cisco<br/>UCS Director Baremetal Agent over the network</li> </ul>                                                 |  |
|                                                              | <ul> <li>Make sure Cisco UCS Director can reach Cisco<br/>N5K and Cisco N1K switches.</li> </ul>                                                                   |  |
| Cisco UCS Director<br>Baremetal Agent<br>Server reachability | Make sure Cisco UCS Director Baremetal Agent is able to reach Cisco UCS Director over the network                                                                  |  |
| Bare metal<br>reachability                                   | Make sure bare metal is on the same network/vLAN as that of Cisco UCS Director Baremetal Agent                                                                     |  |
| DHCP setup                                                   | Make sure you have configured DHCP server with appropriate IP address range etc. on Cisco UCS Director Baremetal Agent.                                            |  |
| Cisco UCS Director<br>Database setup                         | Make sure you enable remote database<br>access on Cisco UCS Director                                                                                               |  |
| Cisco UCS Director<br>/etc/hosts file                        | Add an entry (IPAddress details) for Cisco UCS Director<br>Baremetal Agent appliance(reachable IP Address on<br>same vLAN) using Cisco UCS Director ShellAdmin CLI |  |
| Cisco UCS Director<br>Baremetal Agent<br>/etc/hosts file     | Add an entry for Cisco UCS Director (reachable IP<br>Address on same vLAN)                                                                                         |  |
| VMware (VCenter<br>Server/ESX/ESXi)                          | 4.0/4.1/5.x                                                                                                    |  |

## Solution tested

This section describes VSPEX validation testing completed for Cisco UCS Director v3.4.

The following describes the VSPEX environment on which Cisco UCS Director v3.4 was VSPEX Labs validated:

Table 3. Solution tested

| Component  | Requirement                                                         |  |
|------------|---------------------------------------------------------------------|--|
| Networking | Two Cisco Nexus 5500-series switches.<br>Two Cisco UCS 6200 series. |  |

#### CISCO UCS Director VSPEX Implementation Guide

| Component             | Requirement                                                                      |  |
|-----------------------|----------------------------------------------------------------------------------|--|
| Computing             | One or more chassis of Cisco UCS blades with two fabric extenders per chassis    |  |
| Storage               | EMC VNX 5500                                                                     |  |
| Configuration         | Please refer to VSPEX reference configuration.                                   |  |
| Hardware Connectivity | Please refer to VSPEX specification for Hardware connectivity.                   |  |
| Network Connectivity  | Please make sure network connectivity is appropriate as per VSPEX specification. |  |

The following VSPEX validation test cases were executed:

- 1. Provision Block Storage Pool
- 2. Baremetal ESXi5.1 SAN Boot
- 3. VMFS Datastore with Zone Creation
- 4. Baremetal Provisioning with Local Storage
- 5. Add LUN to Storage Group and mount as Datastore
- 6. Resize VNX Datastore
- 7. Create Filesystem and mount as NFS Datastore

Note: For screenshots of the workflows (test cases) refer to Appendix A.

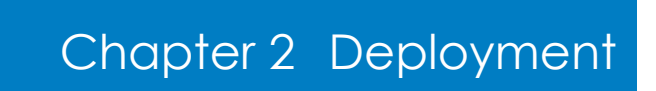

| This  | chapter | presents  | the  | following    | n topics. |
|-------|---------|-----------|------|--------------|-----------|
| 11113 | Chapter | preseriis | IIIC | 10110 101110 | j iopics. |

| VSPEX Depolyment |
|------------------|
|------------------|

## VSPEX Depolyment

Introduction This section describes the setup you need to complete to deploy/setup VSPEX infrastructure (networking, storage and security). In addition, it provides deployment/setup reference to Cisco UCS Director, Cisco UCS Director Baremetal Agent deployment to help you prepare for VSPEX related activities.

Before you use this information, please make sure you are well versed with VSPEX system architecture, specification, physical and virtual infrastructure that makes up VSPEX system.

VSPEX EMC has joined forces with the industry's leading providers of IT infrastructure to create a complete virtualization solution that accelerates deployment of private cloud, end user computing and virtualized applications. Built with EMC Next-Generation VNX, EMC backup and tight integration with EMC alliance partner's best-of-breed technologies, VSPEX provides ease of management, greater choice, higher efficiency, and lower risk. Validation by EMC ensures predictable performance and enables customers to select technology that leverages their existing IT infrastructure while eliminating planning, sizing, and configuration burdens. VSPEX provides a virtual infrastructure for customers looking to gain simplicity that is characteristic of truly converged infrastructures while at the same time gaining more choice in individual stack components..

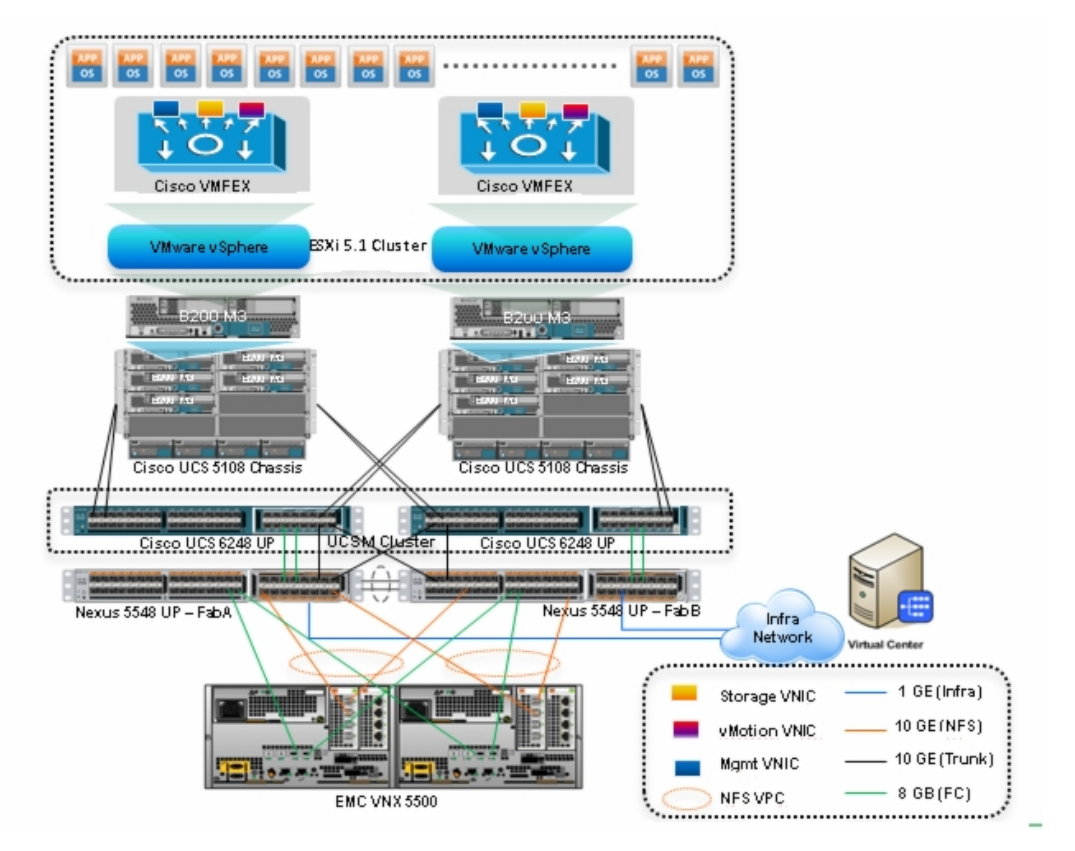

Figure 1. VSPEX Private cloud diagram – VMware with Cisco UCS and Nexus for up to 250 virtual machines.

As VSPEX architecture is highly modular; each customer's VSPEX unit may vary in its configuration. It is out-of-scope of this guide to cover various deployment/setup of VSPEX infrastructure in customer's premises. Instead, this guide presumes that customer's would have properly performed the following tasks as per VSPEX specifications (prior to using this guide) and explains/covers day-to-day management and operations of such VSPEX deployment/setup using Cloupia's software Cisco UCS Director /Cisco UCS Director Baremetal Agent:

- > Deployment of Hardware/Software
- Setting up of Hardware/Software
  - Physical wiring
  - Physical connectivity
  - Network connectivity, etc
  - Administrators have appropriately defined the entire necessary infrastructure for configuration and operational for VSPEX Cisco UCSM Configuration (Server pools, vLANS, IP Address range, MAC/vHBA pools, Templates, etc).

#### CISCO UCS Director VSPEX Implementation Guide

- Cisco Nexus configuration (vLans, Trunks, Ports etc).
- Storage configuration (Data Movers, Storage Pools, LUNs, etc).

Cisco UCS Director Deployment For installation and deployment of "Cisco UCS Director" for VSPEX, please refer to <u>http://www.cisco.com/en/US/products/ps13050/prod\_installation\_guides\_list.html</u>

Cisco UCS Please refer to "Cisco UCS Director Baremetal Agent Setup Guide V3.0.x" Director for installation and deployment of "Cisco UCS Director Baremetal Agent" Baremetal for VSPEX. Agent Deployment <u>http://www.cisco.com/en/US/docs/unified\_computing/ucs/ucs-director/bma-install/b\_UCSD\_BMA\_Install.html</u>

# Chapter 3 Configuration

### This chapter presents the following topic:

| Configuration       |               | 16 |
|---------------------|---------------|----|
| VSPEX Configuration | )             | 16 |
| Cisco UCS Director  | Configuration | 16 |

## Configuration

Cisco UCS Director VSPEX Implemenation guide articulates the setup, configuration and operational aspects of Cisco UCS Director and Cisco UCS Director Baremetal Agent for VSPEX infrastructure. This guide does not cover other features and functionality of Cisco UCS Director . Following sections cover required Cisco UCS Director/Cisco UCS Director Baremetal Agent configuration required for VSPEX operational functionality.

## **VSPEX** Configuration

It is out-of-scope of this document to cover the required VSPEX infrastructure configuration. For more details, please refer to VSPEX specifications and/or other documents for infrastructure configuration. (https://community.emc.com/docs/DOC-16196)

## Cisco UCS Director Configuration

This section covers necessary infrastructure configuration that is required on 'Cisco UCS Director' with external VSPEX components.

Cisco UCS Configuration Configuration Cisco UCS Director provides support for Cisco UCS (Unified Computing System) infrastructure. It provides auto- discovery, monitoring and complete visibility to manage all Cisco UCS components. Following section(s) explain adding Cisco UCS account into Cisco UCS Director to support VSPEX functionality.

#### Add Data Center

To add a Cisco UCS Manager (UCSM) account, a Data Center needs to be added first.

- 1. Select Administrator  $\rightarrow$  Physical Accounts  $\rightarrow$  Data Center tab  $\rightarrow$  Click on 'Add' to add a Data Center.
- 2. Specify the Data Center 'Name', select the 'Type' of Data Center and the location 'Address'. Then click on 'Add' to create the Data Center.

#### Add Cisco UCS Account

1. Once a Data Center has been added, a Cisco UCSM account can be added.

Note: Add the Cisco UCSM account to the above created 'Data Center'

Select Administrator → Physical Accounts → Physical Accounts tab
 → Click on 'Add'

#### CISCO UCS Director VSPEX Implementation Guide

| Add Account         |                        |
|---------------------|------------------------|
| Data Center         | Default Datacenter 🔻 🔹 |
| Category            | Computing 💌 🔹          |
| Account Type        | UCSM 👻 🔹               |
| Authentication Type | Locally Authenticated  |
| Account Name        | *                      |
| Server Address      | *                      |
| User ID             | *                      |
| Password            | *                      |
| Transport Type      | http 💌 🔹               |
| Port                | 80 *                   |
| Description         |                        |
| Contact Email       |                        |
| Location            |                        |
| Service Provider    |                        |
|                     | Add Close              |

Figure 2. Add UCS Account

#### Table 4. Add Account fields fields explanation

| Field Name          | Description                                                                                                    |  |
|---------------------|----------------------------------------------------------------------------------------------------|--|
| Data Center         | Select the Data Center to which the UCSM account will be associated to.                                                                                                    |  |
| Category Type       | Sepcify the type of infrastructure. In this case 'Computing'.                                                                                                    |  |
| Account Type        | Select the account type. In this case UCSM.                                                                                                    |  |
| Authentication Type | Specify the authentication Type , Locally<br>Authenticated or Remotely Authenticated.                                                                                                    |  |
|                     | Locally Authenticated User Accounts - A locally<br>authenticated user account is authenticated directly<br>through the fabric interconnect and can been<br>enabled or disabled by anyone with admin or AAA<br>privileges. |  |
|                     | Remotely Authenticated User Accounts - A remotely<br>authenticated user account is any user account that is<br>authenticated through LDAP, RADIUS, or TACACS+.                                                            |  |
| Account Name        | Specify a name for the UCSM account.                                                                                                    |  |
| Server Address      | Specify the IP address of the UCSM.                                                                                                    |  |
| User ID             | Specify the user id UCSM.                                                                                                    |  |
| Password            | Specify the password for the UCSM.                                                                                                    |  |

#### **CISCO UCS Director VSPEX Implementation Guide**

| Field Name      | Description                                      |  |
|-----------------|--------------------------------------------------|--|
| Transport Type  | Select the transport type, either http or https. |  |
| Port            | Specify the port number of the UCSM.             |  |
| Description     | Specify the description if required.             |  |
| Contact Email   | Specify the email address if required.           |  |
| Location        | Specify the location of the UCSM if required.    |  |
| Service Provide | Service provider name if any.                    |  |

Cisco UCS Director will automatically discover all infrastructure elements in the Cisco UCSM account like Chassis, Servers, Fabric Interconnects, Service Profiles, Server Pools etc. in the newly added UCSM account. Typically the discovery process takes about 5 minutes or depends upon the time interval mentioned under Administration  $\rightarrow$  Physical Accounts  $\rightarrow$  Infrastructure System Parameters tab.

#### Verify Cisco UCSM account discovery and connectivity

Once one or more UCSM accounts have been added to Cisco UCS Director, verify the Account connectivity by testing the account status/reachablility.

- 1. Select Administration  $\rightarrow$  Physical accounts  $\rightarrow$  Physical accounts tab  $\rightarrow$  Select the account.
- 2. Click on 'Test Connection'

Once a UCSM account has been added and it is reachable, all the underlying components are discovered and displayed as tabular reports.

- 1. Select Physical  $\rightarrow$  Compute.
- 2. Select the Data Center name from the left column.
- 3. Select the Compute Accounts tab.
- 4. Double-click (or select an account and click on "View Details") on one of the accounts found under the Compute Accounts tab.

All discovered components of Cisco UCS in VSPEX environment are displayed at the Cisco UCSM account level. They are as follows:

- a. Chassis
- b. Servers
- c. Fabric Interconnects
- d. Organizations
- e. Service Profiles
- f. VSANs
- g. VLANs

- h. Port Channels
- i. QOS System Class
- j. Chassis Discovery Policy
- k. Management IP Pool
- I. Flow Control Policies
- m. Locales
- n. Faults

Note: For more information about management of Cisco UCSM vis Cisco UCS Director please refer Cisco UCS Director UCS Management Guide.

EMC VNX Configuration

Cisco UCS Director provides support for EMC VNX storage . It supports auto- discovery, monitoring and complete visibility to manage all the VNX (VNX 5500) components. Following section(s) explain adding EMC VNX account into Cisco UCS Director to support VSPEX functionality.

#### Add EMC VNX Account

Select Administrator → Physical Accounts → Physical Accounts tab
 → Click on 'Add'

| Add Account                    |                        |          |
|--------------------------------|------------------------|----------|
| Data Center                    | Default Datacenter 💌 🏶 | <b>A</b> |
| Category                       | Storage 💌 🔹            |          |
| Account Type                   | EMC VNX                | •        |
| Account Sub Type               | VNX Unified 💌 🚸        |          |
| Account Name                   |                        | •        |
| Server Address                 |                        | •        |
| User ID                        |                        | •        |
| Password                       |                        | •        |
| Storage Processor A IP Address |                        | •        |
| Storage Processor B IP Address |                        | ]        |
| User Name for Block Access     |                        | •        |
| Password for Block Access      |                        | •        |
| Transport Type                 | http 🔻                 |          |
| Port                           | 80                     | •        |
| Description                    |                        | ]        |
| Contact Email                  |                        |          |
|                                | Add                    | Close    |

Figure 3. Add EMC VNX Account

| Field Name                        | Description                                                   |  |
|-----------------------------------|---------------------------------------------------------------|--|
| Data Center                       | Select the Data Center to which the compute account is added. |  |
| Category Type                     | Sepcify the type of infrastructure. In this case 'Storage'.   |  |
| Account Type                      | Select the account type. In this case EMC VNX.                |  |
| Account Sub Type                  | Select the VNX account sub type – File, Block or Unified.     |  |
| Account Name                      | Specify a name for the VNX account.                           |  |
| Server Address                    | Specify the IP address of the VNX.                            |  |
| User ID                           | Specify the user id VNX.                                      |  |
| Password                          | Specify the password for the VNX.                             |  |
| Storage Processor A<br>IP address | Specify the IP address of Storage Processor A.                |  |
| Storage Processor B<br>IP address | Specify the IP address of Storage Processor B.                |  |
| User Name for Block<br>Access     | Specify the user name for block access.                       |  |
| Password for Block<br>Access      | Specify the password for block access.                        |  |
| Transport Type                    | Select the transport type, either http or https.              |  |
| Port                              | Specify the port number of the VNX.                           |  |
| Description                       | Specify the description if required.                          |  |
| Contact Email                     | Specify the email address if required.                        |  |
| Location                          | Specify the location of the VNX if required.                  |  |
| Service Provide                   | Service provider name if any.                                 |  |

 Table 5.
 Add Account fields fields explanation

Cisco UCS Director will automatically discovers all the storage elements in the VNX account. Typically the discovery process will take about 5 minutes.

#### Verify EMC VNX account discovery and connectivity

Once VNX account has been added to Cisco UCS Director, verify the account connectivity by testing the account status/reachablility using following path:

1. Select Administration  $\rightarrow$  Physcial accounts  $\rightarrow$  Physical accounts tab  $\rightarrow$  Select the newly added VNX account.

2. Click on 'Test Connection'

Once a VNX account has been added and it is reachable, all the underlying components are discovered and displayed as tabular reports.

- 1. Select Physical  $\rightarrow$  Storage.
- 2. Select the Data Center name from the left column.
- 3. Click on Storage Accounts.
- 4. Double-click (or select an account and click on "View Details") on the VNX account(s) found under the Storage Accounts tab.

All discovered components of EMC VNX component(s) in VSPEX environment are displayed at the EMC VNX account level. They are as follows:

- a. Data Movers
- b. Storage Processors
- c. Storage Pools
- d. RAID Groups
- e. Disk Devices
- f. Hosts
- g. Initiators
- h. Storage Groups
- i. LUNs
- j. Ports

Cisco Nexus Configuration Cisco UCS Director provides support for a multitude of Network devices. Users can add the devices to the Cisco UCS Director and monitor them. The device categories currently supported are:

- Cisco IOS devices
- Cisco Nexus OS devices
- Cisco UCS Fabric Interconnect

Following section(s) explain adding Cisco 5K device(s) account into Cisco UCS Director to support VSPEX functionality.

Note: Cisco UCS Director recommendation is to use common Datacenter name for converged Infrastructure accounts like Cisco UCSM, Storage, and Network representing your true data center.

#### Add Network Devices

To add Cisco Nexus Device(s) to the Cisco UCS Director required for this VSPEX configuration's functionality:

1. Select Administrator →Physical Accounts → Manage Network Elements tab → Click on 'Add Network Element'

| Add Network Element |                   |       |  |  |
|---------------------|-------------------|-------|--|--|
| Data Center         | Datacenter1 💌 🔹   |       |  |  |
| Device Category     | Brocade Fabric OS |       |  |  |
| Device IP           | 172.25.168.XXX    | •     |  |  |
| Protocol            | telnet 💌          |       |  |  |
| Port                | 23                | ]     |  |  |
| Login               | admin             | ]     |  |  |
| Password            | ****              |       |  |  |
| Enable Password     | *****             |       |  |  |
|                     | Submit            | Close |  |  |

Figure 4. Add Network Element (remove Brocade and add Nexus screen shot).

| Table 6. | Add Network Element | fields explanation |
|----------|---------------------|--------------------|
|          |                     | noids explanation  |

| Field Name      | Description                                                                                                    |  |  |
|-----------------|----------------------------------------------------------------------------------------------------|--|--|
| Data Center     | Select the Data Center to which the other account compute and storage are added.                                                       |  |  |
| Device Category | Select the type of device category being added.                                                                                        |  |  |
| Device IP       | Specify the IP address of the network device.                                                                                          |  |  |
| Protocol        | Select the protocol used to communicate with the device. Either telnet or ssh can be used.                                             |  |  |
| Port            | The port number of the network device                                                                                                  |  |  |
| Login           | Specify the login id of the device                                                                                                    |  |  |
| Password        | Specify the device password                                                                                                    |  |  |
| Enable Password | Certain devices require a separate password to enter<br>in the command configuration mode. Specify any<br>such password in this field. |  |  |

Cisco UCS Director will discover the devices and collect inventory from the network devices and display them in the form of tabular reports. To view device details that is already added to Cisco UCS Director.

- **2.** Select Physical  $\rightarrow$  Network.
- 3. Select the Data Center name from the left column.
- 4. Select the 'Managed Network Element' tab.

To view details of a specific device:

1. Select a device from the list and click on 'View Details'

2. This will display all information related to the device like Interfaces, Configurations, Port Profiles, Private VLANs, and Port Capabilities etc.

## Cisco UCS Director Baremetal Agent Configuration

Cisco UCS Director Baremetal Agent provides all the necessary network services infrastructure required for VSPEX operations. Network services that are provided by Cisco UCS Director Baremetal Agent are as follows:

- DHCP Services
- TFTP Services
- HTTP Services

In this section, basic necessary configuration that is required on Cisco UCS Director Baremetal Agent to support VSPEX infrastructure operations (as shown in Figure 1) is/are covered.

Note: Please refer to 'Cisco UCS Director Baremetal Agent Setup Guide' for more details on installation, setup and configuration.

#### DHCP Configuration

A simple DHCP example along with screen shot has been provided below for your reference. Use this example as a reference and modify appropriately as per your environment.

1. Log into 'Cisco UCS Director Baremetal Agent' appliance using SSH or via 'Cisco UCS Director Baremetal Agent' console (default 'root' password for 'Cisco UCS Director Baremetal Agent'is 'pxeboot').

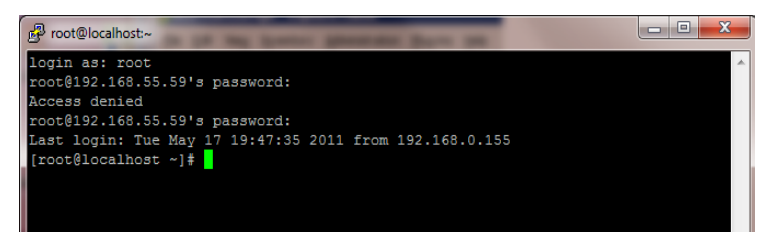

2. Using an editor (e.g. vi), edit 'DHCP' configuration file "vi /etc/dhcpd.conf" (you can use any editor of your choice).

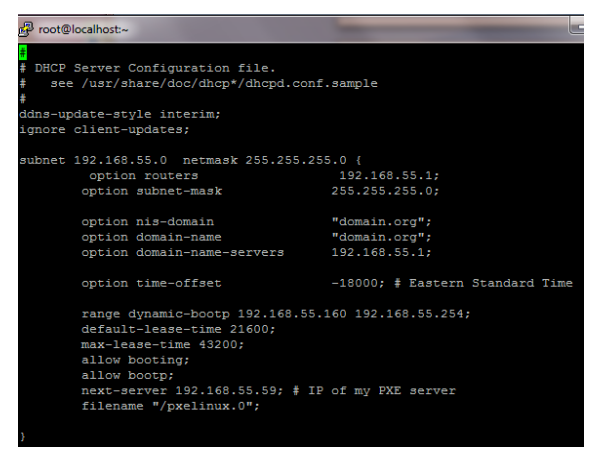

- 3. Change the following configuration parameters according to your network (or check with your Network administrator)
- a. Option router
- b. Subnet mask
- c. Domain name server
- d. Dynamic-bootp range etc.
- 4. Once you configure 'DHCP' server, restart DHCP server (/etc/init.d/dhcpd restart)

Note: If the VNIC on which Cisco UCS Director Baremetal Agent is running is not directly connected to the VLAN in which UCS blade servers are directly connected then router must be configured to forward DHCP requests to this DHCP.

#### Hosts file configuration - Cisco UCS Director reachability

Using an editor (e.g. vi), edit 'hosts' configuration file "vi /etc/hosts" (you can use any editor of your choice) and add "Cisco UCS Director " IP address to the file to make sure Cisco UCS Director Baremetal Agent services can reach Cisco UCS Director appliance.

#### **DHCP** Configuration

Initially, 'Cisco UCS Director Baremetal Agent must be configured with IP address of 'Cisco UCS Director'

- 1. cd /opt/infra
- 2. ./stopInfraAll.sh
- 3. ./configure.sh <IP-ADDRESS –OF-Cisco UCS Director >
- 4. ./startInfraAll.sh

Verify that 'Cisco UCS Director Baremetal Agent' can reach 'Cisco UCS Director ' (Use ping command to test the reachability)

Make sure Cisco UCS Director Baremetal Agent is on the same network/interface/vLAN as that of Cisco UCS Director for providing network services. In addition, make sure Cisco UCS Director Baremetal Agent is on the same network/interface/vLAN as that of UCS Blade servers (It UCS Blade servers on different network/vLAN/interface).

Note: Enable DB communication on Cisco UCS Director using 'ShellAdmin'. Also verify (using ping) Cisco UCS Director and Cisco UCS Director Baremetal Agent.

# Chapter 4 Operations

| This chapter | presents the | following topic: | • |
|--------------|--------------|------------------|---|
|              |              | rono ming ropio  | • |

| <b>Cisco UCS Director</b> | <sup>-</sup> Operational | Configuration |  |
|---------------------------|--------------------------|---------------|--|
|---------------------------|--------------------------|---------------|--|

Before using Cisco UCS Director for VSPEX operations, please make sure the following are met (Day-0 operations namely, Deployment, Setup and basic VSPEX Configuration):

- 1. VSPEX hardware as per Figure 1/Specification is deployed, powered-on, connected and is ready for operations
- 2. All the network connectivity is configured and reachable (Cisco UCS Director, Cisco UCS Director Baremetal Agent, Cisco UCS, Cisco FI, Cisco
- 3. Nexus 5K, VNX 5500, SAN configuration (if any), vLANS on Cisco Nexus 5K, TrunkPorts etc).
- Make sure Cisco UCS Manager is appropriately setup/configured along with FI (Create and configure appropriate vLANS – Management, NFS, vMotion, Packet Control, VM-Traffic, Native vLANS).
- 5. Make sure Cisco UCS Unified Fabric Interconnect Ports are appropriately configured (Server Ports, Uplink Ports, and Fibre Channel Ports) with uplink Ethernet switch.
- Cisco UCS Director should be able to discover, manage and monitor Cisco UCS (M), EMC VNX, Cisco Nexus 5K (all the elements should be discovered and are reachable via Cisco UCS Director – please verify the data using appropriate reports using "Physical" Menu tab from Cisco UCS Director UI.
- a. Physical  $\rightarrow$  Compute (Cisco UCS)
- b. Physical  $\rightarrow$  Strorage (EMC VNX)
- c. Physical  $\rightarrow$  Network (Nexus switch)
- 7. Once the above basic setup is completed, please move to the next section for Cisco UCS Director Operational configuration.

## Cisco UCS Director Operational Configuration

After basic deployment, Uplink port(s) setup, VSANs and VLANs set up are done, you need to create following objects to setup for VSPEX operations (Bare metal provisioning, vLAN provisioning, Multi- tenant operations, etc.).

Following steps describe basic Cisco UCS Director Operational Configuration as per VSPEX specifications. All the steps described below use(s) basic example(s)/use case to explain the steps required for Cisco UCS Director as per VSPEX Specification(s). Please change/modify/add respective properties/parameters appropriately as per your Cisco UCS Director /VSPEX environment.

Note: Cisco UCSM or UCSM, Cisco UCS or UCS are used interchangeably in the following sections.

Cisco UCS Director/UCSM related configuration

#### 1. Create an Organization

From Cisco UCS Director  $\rightarrow$  Physical  $\rightarrow$  Compute  $\rightarrow$  Data Center  $\rightarrow$  UCSM Accounts  $\rightarrow$ Select an Account  $\rightarrow$ View Details  $\rightarrow$  Organizations  $\rightarrow$  Click Add  $\rightarrow$  Enter appropriate values and submit the changes to create New Organization (example: Demo-Org)

2. Chassis Discovery Policy

Ensure that the policy under the UCS account, has 2-link option selected.

a. From Cisco UCS Director  $\rightarrow$  Physical  $\rightarrow$  Compute  $\rightarrow$  Data Center  $\rightarrow$  UCSM Accounts  $\rightarrow$  Chasis Discovery Policy.

(or)

b. From UCSM → Equipment (Top level Tab) →Equipment (Tree) →
 Global Policies → Chassis Discovery Policy (on the right hand side)
 →Action (Select 2-Link 'Radio' button).

#### Create following objects under new Organization 'Demo-Org'

3. Create UUID Suffix pool.

Leave the defaults. All the names should be less than 16 characters.

4. Create 2 MAC Pools for Fabric A & B respectively.

Following properties should be set while MAC Pool creation.

- Specify Name for MAC Pool.
- Specify Description for MAC Pool (Optional).
- Select Account Name.
- Select Demo-Org as its Organization.
- Specify First MAC Address.
- Specify size as 2 (recommended MAC Pool Block size).

Cisco UCS Director  $\rightarrow$ Physical  $\rightarrow$  Compute  $\rightarrow$  Data Center  $\rightarrow$  UCSM Accounts  $\rightarrow$ Select an Account  $\rightarrow$  View Details  $\rightarrow$ Organization  $\rightarrow$  Select Demo-Org created in step 1 $\rightarrow$ MAC Pools  $\rightarrow$  Click Add  $\rightarrow$  Enter appropriate values (mentioned above) and submit the changes to create MAC Pool for Fabric Interconnect A.

Note: Follow the same procedure to create MAC Pool for Fabric Interconnect B (as per your environment).

5. Create WWNN Pools.

Following properties should be set for creating WWNN Pool.

- Specify WWNN Pool Name.
- Enter Description for the Pool(Optional).
- Select Demo-Org as its Organization.
- Specify First WWNN Address.
- Specify size as 2(recommended WWNN Pool Block size).

From Cisco UCS Director  $\rightarrow$  Physical  $\rightarrow$  Compute  $\rightarrow$  Data Center  $\rightarrow$  UCSM Accounts  $\rightarrow$ Select an Account  $\rightarrow$  View Details  $\rightarrow$ Organization  $\rightarrow$  Select Demo-Org created in step 1 $\rightarrow$  WWNN Pool  $\rightarrow$  Click Add  $\rightarrow$  Enter appropriate values (mentioned above) and submit the changes to create WWNN Pool.

6. Create two WWPN Pools, for Fabric A & B.

Following properties should be set for creating WWPN Pools.

- Specify WWPN Pool Name.
- Enter Description for the Pool(Optional).
- Select Demo-Org as its Organization.
- Specify First WWPN Address.
- Specify size as 2(recommended WWPN Pool Block size).

From Cisco UCS Director  $\rightarrow$  Physical  $\rightarrow$  Compute  $\rightarrow$  Data Center  $\rightarrow$  UCSM Accounts  $\rightarrow$ Select an Account  $\rightarrow$  View Details  $\rightarrow$ Organization  $\rightarrow$  Select Demo-Org created in step 1 $\rightarrow$  WWPN Pools  $\rightarrow$  Click Add  $\rightarrow$  Enter appropriate values and submit the changes to create WWPN Pool for Fabric A.

Note: Follow the same procedure to create WWPN Pool for Fabric Interconnect B

7. Create Network Control Policy (with CDP Enabled)

Following property should be set while Network Control Policy creation.

• Select CDP as Enabled

From Cisco UCS Director  $\rightarrow$  Physical  $\rightarrow$  Compute  $\rightarrow$  Data Center  $\rightarrow$  UCSM Accounts  $\rightarrow$ Select an Account  $\rightarrow$  View Details  $\rightarrow$ Organization  $\rightarrow$  Select

Demo-Org created in step 1  $\rightarrow$  Network Control Policy  $\rightarrow$  Click Add  $\rightarrow$  Enter appropriate values (mentioned above) and submit the changes to create Network Control Policy.

#### 8. Create two vNIC Templates for Fabric A & B

Following properties should be set while vNIC Template creation.

- Specify Name for the vNIC Template.
- Specify Description for the vNIC Template(Optional).
- Select UCS Account name.
- Select Demo-Org as its Organization.
- Select Switch Id as Fabric A.
- Target Adapter and VM options should be both selected.
- Select Template Type as "Initial Template".
- Select all the VLANs that are created in step 5.
- Select Native VLAN as the Native-VLAN that is created in step 5.
- Specify MTU as 9000(recommended).
- Select MAC pool created in previous step 4 for this Fabric Id
- Select QoS Policy (Optional).
- Select Network Control Policy created in step 7 for this Organization.
- Select Pin Group (Optional).
- Select Stats Threshold Policy (Optional).

From Cisco UCS Director  $\rightarrow$  Physical  $\rightarrow$  Compute  $\rightarrow$  Data Center  $\rightarrow$  UCSM Accounts  $\rightarrow$ Select an Account  $\rightarrow$  View Details  $\rightarrow$ Organization  $\rightarrow$  Select Demo-Org created in step 1 $\rightarrow$  VNIC Templates $\rightarrow$  Click Add $\rightarrow$  Enter appropriate values (mentioned above) and submit the changes to create vNIC Template.

Note: (1) If PXE server and UCS Server are in separate VLANs we need to create vNIC templates or Fabric A and Fabric B for both PXE Server and UCS Server.(2) Follow the same procedure to create vNIC Template for Fabric Interconnect B.

9. Create two vSANs for Fabric A & B

From Cisco UCS Director  $\rightarrow$  Physical  $\rightarrow$  Compute  $\rightarrow$  Data Center  $\rightarrow$  UCSM Accounts  $\rightarrow$  Select an Account  $\rightarrow$  View Details  $\rightarrow$  VSAN  $\rightarrow$  Click Add  $\rightarrow$ Enter appropriate values (as per your environment) and submit the changes to create VSAN for Fabric A.

Note: Follow the same procedure to create VSAN for Fabric Interconnect B

10. Associate two vSANS created in the previous step, with Fabric A & B

From Cisco UCS Director  $\rightarrow$  Physical  $\rightarrow$  Compute  $\rightarrow$  Data Center  $\rightarrow$  UCSM Accounts  $\rightarrow$  Select an Account  $\rightarrow$  View Details  $\rightarrow$  Fabric Internnect  $\rightarrow$ Select row Fabric Interconnect A  $\rightarrow$  View Details  $\rightarrow$  Ethernet Ports  $\rightarrow$  Under "Fixed/Expansion Port" Column (Identify Expansion Module Ports 1) $\rightarrow$ Select the port 1 and click "Associate VSAN" to associate VSAN with Fabric A.

Note: Follow the same procedure to identify Expansion Module Port 2 and Associate VSAN for Fabric B.

11. Create vHBA Template for Fabric A & B

Following properties should be set for vHBA Template.

- Select UCS Account.
- Select Demo-Org as its Organization.
- Select Switch Id as Fabric A.
- Select VSAN for Fabric A created under step 9.
- Select Template Type as "Initial Template"
- Specify Max Data Field Size as 2048.
- Select WWN Pool for this organization created in step 5.
- Select QoS Policy (Optional).
- Select Pin Group (Optional).
- Select Stats Threshold Policy (Optional).

From Cisco UCS Director  $\rightarrow$  Physical  $\rightarrow$  Compute  $\rightarrow$  Data Center  $\rightarrow$  UCSM Accounts  $\rightarrow$ Select an Account  $\rightarrow$  View Details  $\rightarrow$ Organization  $\rightarrow$  Select Demo-Org created in step 3  $\rightarrow$  VHBA Templates  $\rightarrow$ Click  $\rightarrow$  Add  $\rightarrow$  Enter appropriate values and submit the changes to create vHBA Template for Fabric A. Note: Follow the same procedure to create VHBA Template for Fabric Interconnect B.

12. Create two Boot Policies for LAN Boot and SAN Boot

First Create a Boot Policy (Example: LANSANPolicy) with following properties set.

- Select UCS Account Name.
- Select Demo-Org as its Organization.
- In Add Boot Device, select 'Add LAN Boot, Enter names for primary vNIC and secondary vNIC if any.
- Select 'Add SAN Boot, Enter names for primary vHBA and secondary vHBA if any.
- Select 'Add SAN Boot' Target for Primary vHBA. Enter values for primary Boot Target LUN and its WWPN. Enter values for secondary Boot Target LUN and its WWPN.

Note: You need to get this from your 'Physical' infra environment from Cisco UCS Director or check with the storage admin.

Cisco UCS Director related configuration

- 1. Create vNICS for Fabric A and Fabric B.
  - Select UCS Account Name.
  - Select Demo-Org as its Organization.
  - Select Use LAN Connectivity Template since we are creating from vNIC Template.
  - Select vNIC Template for Fabric A that was created under step 8.
  - Select Adapter Policy VMWare.

Note: In case where PXE Server and UCS Server are in different VLANs and we have separate vNIC Templates for PXE and UCS Server we need to create vNICs for Fabric A and Fabric B for both PXE Server and UCS Server.

From Cisco UCS Director  $\rightarrow$  Policie  $\rightarrow$  UCS  $\rightarrow$  vNIC  $\rightarrow$  Click Add  $\rightarrow$  Enter appropriate values and submit the changes to create vNIC for Fabric A.

Note: Follow the same procedure to create vNIC for Fabric B

- 2. Create vHBAs for Fabric A and Fabric B
  - Select UCS Account Name.
  - Select Demo-Org as its Organization.
  - Select Use SAN Connectivity Template since we are creating from vHBA Template.
  - Select vHBA Template for Fabric A that was created under step.
  - Select Adapter Policy VMWare.

From Cisco UCS Director  $\rightarrow$  Policie  $\rightarrow$  UCS  $\rightarrow$  vHBA  $\rightarrow$  Click Add  $\rightarrow$  Enter appropriate values and submit the changes to create vHBA for Fabric A.

Note: Follow the same procedure to create vHBA for Fabric B

- 3. Create UCS Network Policy
  - Select UCS Account Name.
  - Select Demo-Org as its Organization.
  - Select Dynamic vNIC Connection Policy (Optional).
  - Select LAN Connectivity Type Expert
  - Select Add vNIC 2 (In case we have both Fabric A and Fabric B. 1in case we have only Fabric A).
  - Select vNIC from the one we created in step 7.

Note: In case PXE Server and UCS server are in separate VLANs, we need to create separate Network policy with appropriate vNICs for each.

From Cisco UCS Director  $\rightarrow$  Policies $\rightarrow$ UCS $\rightarrow$ Network Policy $\rightarrow$ Click Add  $\rightarrow$ Enter appropriate values and submit the changes to create UCS Network Policy.

- 4. Create UCS Storage Policy
  - Select UCS Account Name.
  - Select Demo-Org as its Organization.
  - Select Local Disk Config Policy (Optional).
  - Select SAN Connectivity Type Expert
  - Select WWNN Pool.

- Select Add vHBA 2 (In case we have both Fabric A and Fabric B. 1- in case we have only Fabric A).
- Select vHBA from the one we created in step 14.

From Cisco UCS Director  $\rightarrow$  Policies  $\rightarrow$  UCS  $\rightarrow$  Storage Policy  $\rightarrow$  Click Add  $\rightarrow$  Enter appropriate values and submit the changes to create UCS Storage Policy.

Note: Above steps are explained with the assumption that the complete VSPEX is available. In case if any of elements are missing, please modify/validate the parameters appropriately before moving to next section.

Chapter 5VSPEX Use Cases

## Cisco UCS Director VSPEX Use Cases

In Cisco UCS Director context, VSPEX specifications (Test cases, Design Objectives, and other recommended operations) are addressed in one of the following ways:

- Orchestration workflows (test cases).
- Orchestration tasks (Design Objectives).
- UI Actions (for one time setup etc).
- Administrative configuration.

This section explains one of the VSPEX Specification/Test cases via step-bystep instructions. Rest of the test cases, Design Objectives, Other tasks (One time setup, Admin configuration, etc.), are explained/covered under Appendix A, B, C

## Use Case 1: Stateless Blade Server

Baremetal<br/>ServerThis section describes one of the VSPEX algorithm/use case for provisioning<br/>a stateless bladeProvisioningThe use case is explained with end to end workflow along with screenshots.

The following diagram/screenshot despicts Cisco UCS Director end to end orchestration workflow.
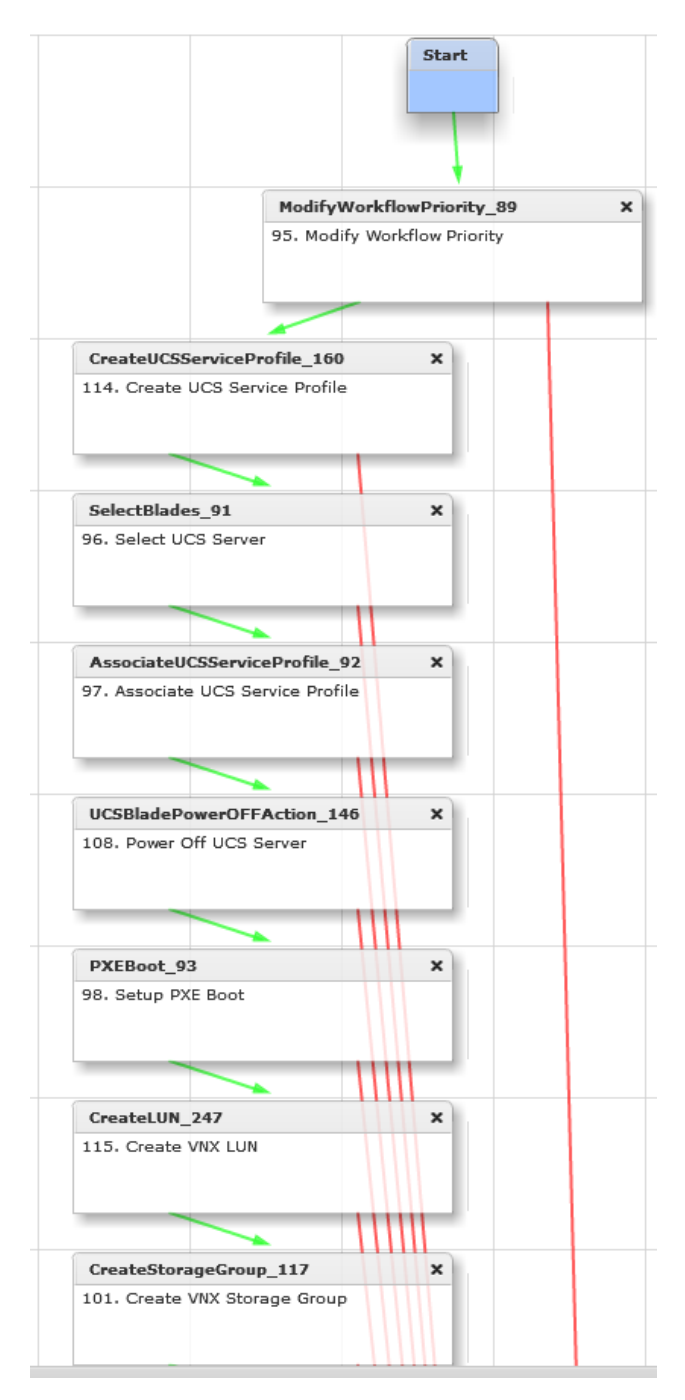

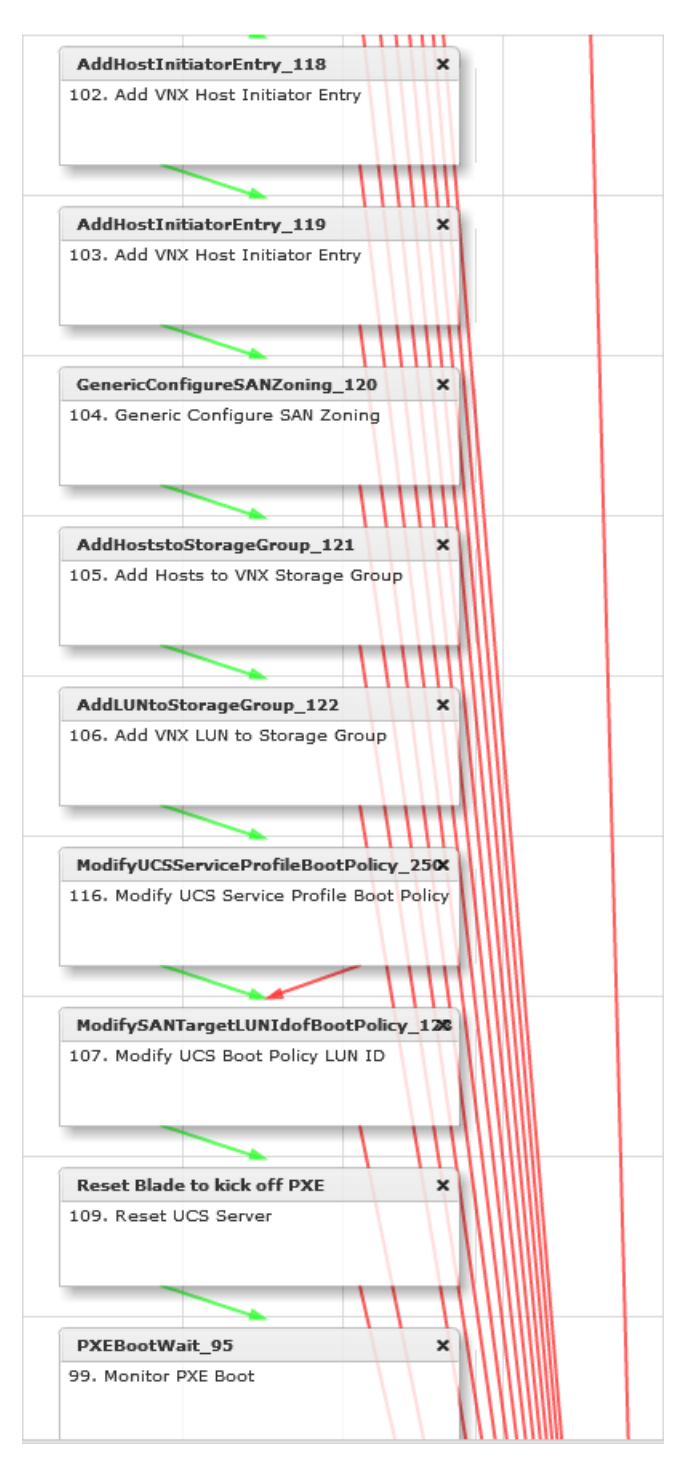

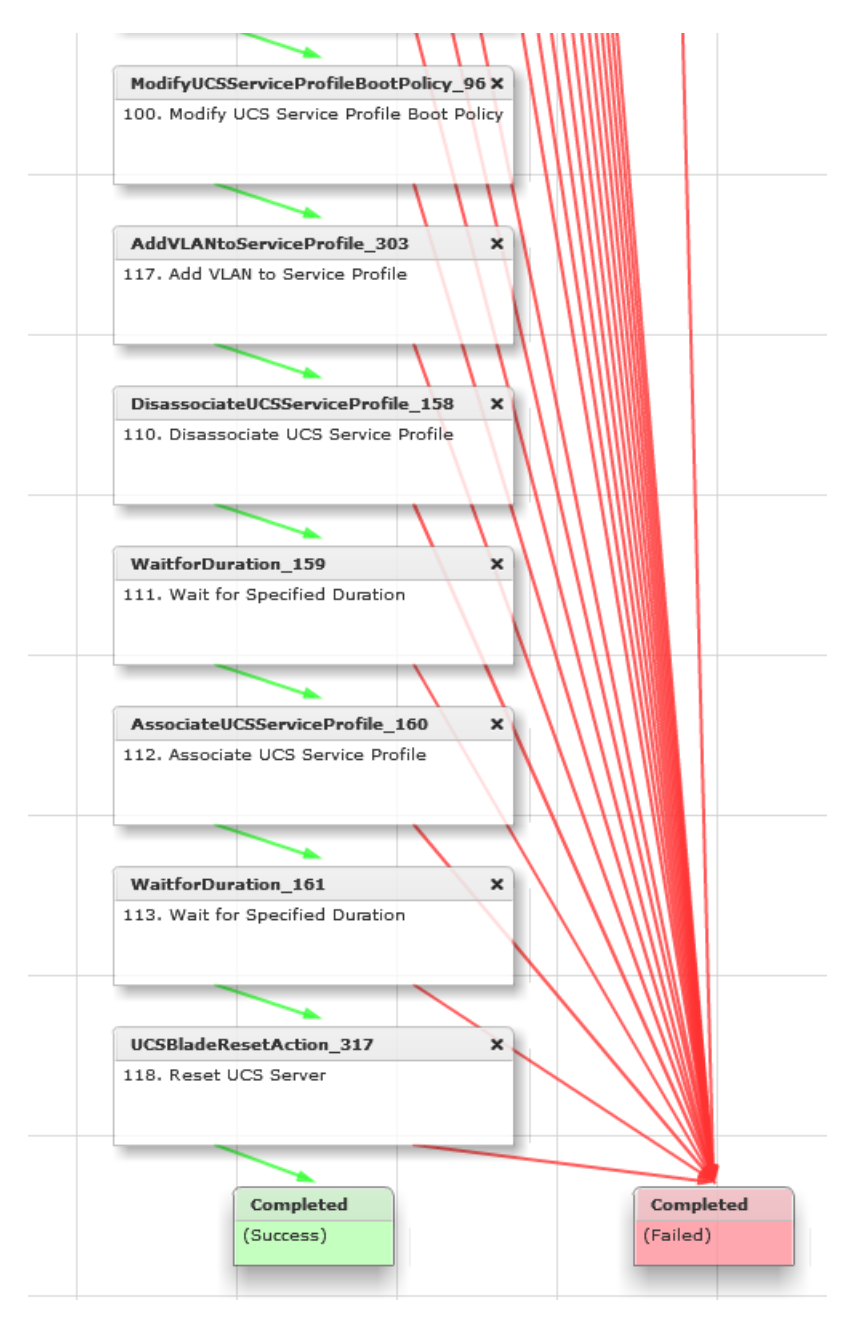

Figure 5. Baremetal Server Provisioning workflow

## Workflow Details

This section explains all the workflow steps in details that are part of the Figure 5.

## Step 1: Modify Workflow Priority

In order to bind to the current environment or to see more details, double click on the task 'Modify Workflow Priority'. Once you double click on the task, Cisco UCS Director workflow designer will pop up a window (task wizard as shown in Fig 6) with more details and walk you through inputs/outputs as required by this task.

| Task Information                  | Information Workflow Task Basic Information                                                                                                    |  |
|-----------------------------------|----------------------------------------------------------------------------------------------------|--|
| User Input Mapping<br>Task Inputs | Task Name       ModifyWorkflowPriority_89         Task Category       General Tasks         Task Type       Modify Workflow Priority         Comment |  |
|                                   | I supported the task will retry as specified                                                                                                    |  |
|                                   |                                                                                                    |  |
|                                   |                                                                                                    |  |
|                                   |                                                                                                    |  |
|                                   |                                                                                                    |  |

Figure 6. Modify Workflow Priority

As shown below, Fig 7 presents any user input mappings to input attributes (which are none in this case).

| Ed | t Task (Modify Workflow P         | riority)                                                                                                    |
|----|-----------------------------------|----------------------------------------------------------------------------------------------------|
| ~  | Task Information                  | User Input Mappings to Task Input Attributes<br>Select which of the following attributes you would like to use values from workflow input fields or provide the values in the next step. |
|    | User Input Mapping<br>Task Inputs | Selected task has no attributes that can be mapped to user input. Click Next to continue.                                                                                                |
|    |                                   |                                                                                                    |
|    |                                   |                                                                                                    |
|    |                                   |                                                                                                    |
|    |                                   |                                                                                                    |
|    |                                   |                                                                                                    |
|    |                                   |                                                                                                    |
|    |                                   |                                                                                                    |
|    |                                   |                                                                                                    |
|    |                                   |                                                                                                    |
|    |                                   |                                                                                                    |
|    |                                   |                                                                                                    |
|    |                                   | Back Next Close                                                                                                    |

Figure 7.

As shown below, Fig 8 presents 'Revalidation' button along with the option of selecting priority. In this case, the priority option selection is 'High' (as shown below).

| Edit Task (Modify Workflow Priority) |                                                                                 |  |
|--------------------------------------|---------------------------------------------------------------------------------|--|
| ✓ Task Information                   | Provide the values for the task inputs which are not mapped to workflow inputs. |  |
| 🧹 User Input Mapping                 | Revalidate                                                                      |  |
| Task Inputs                          | Priority High V                                                                 |  |
|                                      |                                                                                 |  |
|                                      |                                                                                 |  |
|                                      |                                                                                 |  |
|                                      |                                                                                 |  |
|                                      |                                                                                 |  |
|                                      |                                                                                 |  |
|                                      |                                                                                 |  |
|                                      |                                                                                 |  |
|                                      |                                                                                 |  |
|                                      |                                                                                 |  |
|                                      |                                                                                 |  |
|                                      | Back Submit Close                                                               |  |

Figure 8.

Please select 'Revalidate' button in order to revalidate/bind the task to the local environment. Once you revalidate the task, please select 'Submit' button and task details are saved in the database and pops-up a confirmation window (as shown in Fig 9).

| Edit Task                                                                                 |                                                                                                    |  |
|-------------------------------------------------------------------------------------------|----------------------------------------------------------------------------------------------------|--|
| <ul> <li>✓ Task Information</li> <li>✓ User Input Mapping</li> <li>Task Inputs</li> </ul> | Provide the values for the task inputs which are not mapped to workflow inputs.  Revalidate  Priority High |  |
|                                                                                           | Back Submit Close                                                                                          |  |

Figure 9.

## Step 2: Create UCS Service Profile Task

In order to bind/validate this step in your environment, double click on the task. Cisco UCS Director workflow designer will pop up a window (and walks you through the wizard).

As shown below, Fig 10 presents basic task information for 'CreateUCServiceProfile' task. Select 'Next' button to take you to the next screen.

| dit Task (Create UCS Service Profile) |                                                                                                    |  |
|---------------------------------------|----------------------------------------------------------------------------------------------------|--|
| Task Information                      | Workflow Task Basic Information                                                                                                    |  |
| User Input Mapping                    | Task Name CreateUCSServiceProfile_160                                                                                                    |  |
| lask inputs                           | Task Category Cisco UCS Tasks 💌 🔹                                                                                                    |  |
|                                       | Task Type Create UCS Service Profile 🔹                                                                                                    |  |
|                                       | Comment                                                                                                    |  |
|                                       | Retry Execution     If supported the task will retry as specified                                                                                      |  |
|                                       | Task Details                                                                                                    |  |
|                                       | Selected task will generate following outputs:                                                                                                    |  |
|                                       | SERVICE_PROFILE_IDENTITY : UCS Service Profile Identity                                                                                                |  |
|                                       | ACCOUNT_NAME : Name of the Account on which the selected operation was performed                                                                       |  |
|                                       | ORGANIZATION_IDENTITY : UCS Organization Identity                                                                                                    |  |
|                                       | BLADE_BOOT_POLICY : Name of the server boot policy that was used for creating service profile                                                          |  |
|                                       | SP_BOOT_POLICY : Name of new Boot Policy created                                                                                                    |  |
|                                       | OP_CSV_SP_VHBAs : Comma separated Names and WWPNs of the VHBA that was created as part of service profile.<br>(Example: vhba1@20:00:00:25:b5:00:aa:a1) |  |
|                                       | SP_VHBA1 : Name and WWPN of the virtual Host Bus Adapter that was created as part of service profile.<br>(Example: vhba1@20:00:00:25:b5:00:aa:a1)      |  |
|                                       | SP_VHBA2 : Name and WWPN of the virtual Host Bus Adapter that was created as part of service profile. (Example: vhba2@20:00:00:25:b5:00:aa:1)          |  |
|                                       | SP_VHBA3 : Name and WWPN of the virtual Host Bus Adapter that was created as part of service profile. (fxample: vbha3@20:00:00:25:b5:00:aa:a1)         |  |
|                                       |                                                                                                    |  |

Figure 10.

As shown below, Fig 11 presents user input mapping for this task. As highlighted, in the current flow, task is mapping 'Service Profile Name' as input to the flow (It means, during the workflow execution time, workflow is expecting user to feed the 'Service Profile Name'). Select 'Next' button to take you to the next screen.

| Edit Task (Create IICS Service Profile) |                                                                                                    |  |
|-----------------------------------------|----------------------------------------------------------------------------------------------------|--|
| Edit Task (Create UCS Servi             |                                                                                                    |  |
| <ul> <li>Task Information</li> </ul>    | User Input Mappings to Task Input Attributes<br>Select which of the following attributes you would like to use values from workflow input fields or provide the values in the next step. |  |
| User Input Mapping                      | If checked, inputs are prompted during workflow execution unless specified by admin in the workflow definition.                                                                          |  |
|                                         | Attribute: Service Profile Name                                                                                                    |  |
|                                         | Map to User Input                                                                                                    |  |
|                                         | Name of the User Input Host Name 💌 🕈                                                                                                    |  |
|                                         | Attribute: Description                                                                                                    |  |
|                                         | Map to User Input                                                                                                    |  |
|                                         | Attribute: Organization                                                                                                    |  |
|                                         | Map to User Input                                                                                                    |  |
|                                         | Attribute: Storage Policy                                                                                                    |  |
|                                         | Map to User Input                                                                                                    |  |
|                                         | Attribute: Network Policy                                                                                                    |  |
|                                         | Map to User Input                                                                                                    |  |
|                                         | Attribute: PXE Boot Policy                                                                                                    |  |
|                                         | Map to User Input                                                                                                    |  |
|                                         | Attribute: Server Boot Policy                                                                                                    |  |
|                                         | Map to User Input                                                                                                    |  |
|                                         | Back Next Close                                                                                                    |  |

Figure 11.

Note: Following are the assumptions in the current Cisco UCS Director workflow context:

- All the VSPEX required elements are discovered, managed etc. via Cisco UCS Director .
- All the required pools, resources etc. for Service profile are created via Cisco UCS Director .
- In addition, all the required Cisco UCS Director policies are defined and bound to the respect pools/resources, etc. via Cisco UCS Director.

As shown below, Fig 12 presents binding all the required 'Service Profile' parameters to your environment. Once you click 'Revalidate' button as depicted in 'Fig 12, Cisco UCS Director will bind all the necessary parameters to respective fields (as shown below).

| Edit Task (Create UCS Service Profile)                      |                                    |                                                |   |
|-------------------------------------------------------------|------------------------------------|------------------------------------------------|---|
| ✓ Task Information                                          | Provide the values for the task in | nputs which are not mapped to workflow inputs. |   |
| <ul> <li>User Input Mapping</li> <li>Tack Inputs</li> </ul> | Revalidate                         |                                                | 4 |
|                                                             | Description                        | Length <= 128 characters.                      |   |
|                                                             | Organization                       | Select pre-sales 🔶                             |   |
|                                                             | UUID Assignment                    | ps-uuid-pool 🔹                                 |   |
|                                                             | Storage Policy                     | ps-storage-policy                              |   |
|                                                             | Network Policy                     | ps-network-policy                              |   |
|                                                             | Placement Policy                   | <not set=""></not>                             |   |
|                                                             | PXE Boot Policy                    | ps-lan-boot 💌                                  |   |
|                                                             | Server Boot Policy                 | ps-san-boot 🔻                                  |   |
|                                                             | BIOS Policy                        | <not set=""></not>                             |   |
|                                                             | IPMI Access Profile                | <not set=""></not>                             | ľ |
|                                                             | SOL Configuration Profile          | <not set=""></not>                             | I |
|                                                             | Management IP Address Polic        | y none v                                       | l |
|                                                             | Threshold Policy                   | default 💌                                      | 3 |
|                                                             | - Carub Boliny                     | Back Submit Close                              | j |

Figure 12.

Once all the parameters (as shown above) are appropriately bound, select 'Submit' button and task details are saved in the database and pops-up a confirmation window.

## Step 3: Select UCS Server

In order to bind/validate this step in your environment, double click on the task. Cisco UCS Director workflow designer will pop up and walks you through the wizard.

As shown below, Fig 13 presents basic task information for 'Select UCS' Server' task. Select 'Next' button to take you to the next screen

| Task Information                  | Workflow Task Basic Information                                                                                             |
|-----------------------------------|----------------------------------------------------------------------------------------------------|
| User Input Mapping<br>Task Inputs | Task Name SelectBlades_91 Task Category Cisco UCS Tasks Task Type Select UCS Server Comment Retry Execution Takty Execution |
|                                   | Task Details                                                                                                    |
|                                   | SERVER_IDENTITY : UCS Server Identity                                                                                       |
|                                   |                                                                                                    |

Figure 13.

As shown below, Fig 14 presents binding of required 'Select UCS Server' parameters to your environment. Select 'Next' button to take you to the next screen.

| Edit Task (Select UCS Serve       | r)                                                                                                    |
|-----------------------------------|----------------------------------------------------------------------------------------------------|
| ✓ Task Information                | User Input Mappings to Task Input Attributes<br>Select which of the following attributes you would like to use values from workflow input fields or provide the values in the next step. |
| User input Mapping<br>Task Inputs | If checked, inputs are prompted during workflow execution unless specified by admin in the workflow definition.                                                                          |
|                                   | Attribute: Servers                                                                                                    |
|                                   | Map to User Input                                                                                                    |
|                                   | Attribute: Number of CPUs                                                                                                    |
|                                   | Map to User Input                                                                                                    |
|                                   | Attribute: Total Memory(GB)                                                                                                    |
|                                   | Map to User Input                                                                                                    |
|                                   | Attribute: Cores Enabled                                                                                                    |
|                                   | Map to User Input                                                                                                    |
|                                   |                                                                                                    |
|                                   |                                                                                                    |
|                                   |                                                                                                    |
|                                   |                                                                                                    |
|                                   |                                                                                                    |
|                                   |                                                                                                    |
|                                   |                                                                                                    |
|                                   |                                                                                                    |
|                                   | Back Next Close                                                                                                    |

Figure 14.

As shown below, Fig 15 presents binding all the required 'Select UCS Server' parameters to your environment. Once you click 'Revalidate' button as depicted in 'Fig 15, Cisco UCS Director will bind all the necessary parameters to their respective fields.

In addition, users will be able select 'Server Selection Scope', Choose servers along with 'Number of CPUs' and 'Total Memory' via this screen (as shown below).

Note: Please make sure all the parameters are appropriately mapped and are accurate as per your environment.

|                  | -                                                                               |  |
|------------------|---------------------------------------------------------------------------------|--|
| Task Information | Provide the values for the task inputs which are not mapped to workflow inputs. |  |
| Task Inputs      | Revalidate                                                                      |  |
|                  | Account Name VBLOCK-300-UCS V                                                   |  |
|                  | Server Selection Scope Include Servers                                          |  |
|                  | Servers Select sys/chassis-1/blade-3  (*) Associated                            |  |
|                  | Use Unassociated Servers Only                                                   |  |
|                  | Use for SAN Boot                                                                |  |
|                  | Number of CPUs                                                                  |  |
|                  | Total Memory(GB)                                                                |  |
|                  | Cores Enabled                                                                   |  |
|                  |                                                                                 |  |
|                  |                                                                                 |  |
|                  |                                                                                 |  |
|                  |                                                                                 |  |
|                  |                                                                                 |  |
|                  |                                                                                 |  |

Figure 15.

Once all the parameters (as shown above) are appropriately bound, select 'Submit' button and task details are saved in the database and pops-up a confirmation window.

## Step 4: Associate UCS Profile

In order to bind/validate this step in your environment, double click on the task. Cisco UCS Director workflow designer will pop up and walks you through the wizard.

As shown below, Fig 16 presents basic task information for 'Associate UCS Service Profile'task. Select 'Next' button to take you to the next screen.

| Task Information                  | Workflow Task Basic Information                                                                                                    |  |
|-----------------------------------|----------------------------------------------------------------------------------------------------|--|
| User Input Mapping<br>Task Inputs | Task Name     AssociateUCSServiceProfile_92       Task Category     Cisco UCS Tasks       Task Type     Associate UCS Service Profile       Comment                                                                                                  |  |
|                                   | IT supported the task will retry as specified Task Details Selected task will generate following outputs: OUTPUT_UCS_BLADE_MAC_ADDRESS : MAC Address of the UCS Server to which Service Profile is associated. SERVER_IDENTITY : UCS Server Identity |  |
|                                   |                                                                                                    |  |
|                                   |                                                                                                    |  |
|                                   |                                                                                                    |  |

Figure 16.

As shown below, Fig 17 presents binding of required 'Associate UCS Service Profile' parameters to your environment. Select 'Next' button to take you to the next screen.

| Edit Task (Associate UCS Service Profile) |                                                                                                    |  |  |
|-------------------------------------------|----------------------------------------------------------------------------------------------------|--|--|
| ✓ Task Information                        | User Input Mappings to Task Input Attributes<br>Select which of the following attributes you would like to use values from workflow input fields or provide the values in the next step. |  |  |
| User Input Mapping<br>Task Inputs         | If checked, inputs are prompted during workflow execution unless specified by admin in the workflow definition.                                                                          |  |  |
|                                           | Attribute: Service Profile                                                                                                    |  |  |
|                                           | Map to User Input                                                                                                    |  |  |
|                                           | Name of the User Input CreateUCSServiceProfile_160.SERVICE_PROFILE_IDENTITY +                                                                                                    |  |  |
|                                           | Attribute: Server                                                                                                    |  |  |
|                                           | Map to User Input                                                                                                    |  |  |
|                                           | Name of the User Input SelectBlades_91.SERVER_IDENTITY +                                                                                                    |  |  |
|                                           | Attribute: Server Pool                                                                                                    |  |  |
|                                           | Map to User Input                                                                                                    |  |  |
|                                           |                                                                                                    |  |  |
|                                           |                                                                                                    |  |  |
|                                           |                                                                                                    |  |  |
|                                           |                                                                                                    |  |  |
|                                           |                                                                                                    |  |  |
|                                           |                                                                                                    |  |  |
|                                           |                                                                                                    |  |  |
|                                           | Back Next Close                                                                                                    |  |  |

Figure 17.

As shown below, Fig 18 presents select 'Revalidate' button in order to bind this task to local environment. Once you revalidate this task, select 'Submit' button. Task details are saved in the database and pops-up a confirmation window. In addition, users will be able select 'Server Selection Scope'.

| Edit Task (Associate UCS Se          | ervice Profile)                                                                 |
|--------------------------------------|---------------------------------------------------------------------------------|
| <ul> <li>Task Information</li> </ul> | Provide the values for the task inputs which are not mapped to workflow inputs. |
| 🗸 User Input Mapping                 | Revalidate                                                                      |
| Task Inputs                          | Server Selection Scope Include Servers                                          |
|                                      |                                                                                 |
|                                      |                                                                                 |
|                                      |                                                                                 |
|                                      |                                                                                 |
|                                      |                                                                                 |
|                                      |                                                                                 |
|                                      |                                                                                 |
|                                      |                                                                                 |
|                                      |                                                                                 |
|                                      |                                                                                 |
|                                      |                                                                                 |
|                                      |                                                                                 |
|                                      |                                                                                 |
|                                      |                                                                                 |
|                                      | Back Submit Close                                                               |

Figure 18.

## Step 5: Power Off UCS Server

In order to bind/validate this step in your environment, double click on the task. Cisco UCS Director workflow designer will pop up and walks you through the wizard.

As shown below, Fig 19 presents basic task information for 'Power Off UCS Server' task. Select 'Next' button to take you to the next screen.

| Edit Task (Power Off UCS Sei | Edit Task (Power Off UCS Server)                                 |   |  |  |  |
|------------------------------|------------------------------------------------------------------|---|--|--|--|
| Task Information             | Workflow Task Basic Information                                  |   |  |  |  |
| User Input Mapping           | Task Name UCSBladePowerOFFAction_146                             |   |  |  |  |
| Task Inputs                  | Task Category Cisco UCS Tasks                                    |   |  |  |  |
|                              | Task Type Power Off UCS Server                                   |   |  |  |  |
|                              | Comment                                                          |   |  |  |  |
|                              | Retry Execution<br>If supported the task will retry as specified |   |  |  |  |
|                              | Task Details                                                     |   |  |  |  |
|                              | Selected task will generate following outputs:                   |   |  |  |  |
|                              | SERVICE_PROFILE_IDENTITY : UCS Service Profile Identity          |   |  |  |  |
|                              | SERVER_IDENTITY : UCS Server Identity                            |   |  |  |  |
|                              |                                                                  |   |  |  |  |
|                              |                                                                  |   |  |  |  |
|                              |                                                                  |   |  |  |  |
|                              |                                                                  |   |  |  |  |
|                              |                                                                  |   |  |  |  |
|                              |                                                                  |   |  |  |  |
|                              |                                                                  |   |  |  |  |
|                              |                                                                  |   |  |  |  |
|                              |                                                                  | _ |  |  |  |
|                              | Next Close                                                       |   |  |  |  |

Figure 19.

As shown below, Fig 20 presents binding of required 'Power Off UCS Server' parameters to your environment. Select 'Next' button to take you to the next screen.

| Edi      | Edit Task (Power Off UCS Server) |                                                                                                    |  |  |
|----------|----------------------------------|----------------------------------------------------------------------------------------------------|--|--|
| <b>~</b> | Task Information                 | User Input Mappings to Task Input Attributes<br>Select which of the following attributes you would like to use values from workflow input fields or provide the values in the next step. |  |  |
|          | Task Inputs                      | If checked, inputs are prompted during workflow execution unless specified by admin in the workflow definition.                                                                          |  |  |
|          |                                  | Attribute: Server                                                                                                    |  |  |
|          |                                  | Map to User Input           Name of the User Input           SelectBlades_91.SERVER_IDENTITY                                                                                             |  |  |
|          |                                  |                                                                                                    |  |  |
|          |                                  |                                                                                                    |  |  |
|          |                                  | Back Next Close                                                                                                    |  |  |

Figure 20.

As shown below, Fig 21 presents select 'Revalidate' button in order to bind this task to local environment. Once you revalidate this task, select 'Submit' button. Task details are saved in the database and pops-up a confirmation window.

| Edit Task (Power Off UCS Se                                                          | erver)                                                                                              |
|--------------------------------------------------------------------------------------|----------------------------------------------------------------------------------------------------|
| Edit Task (Power Off UCS Se<br>Task Information<br>User Input Mapping<br>Task Inputs | Provide the values for the task inputs which are not mapped to workflow inputs.          Revalidate |
|                                                                                      | Back Submit Close                                                                                   |

Figure 21.

### Step 6: Setup PXE Boot

In order to bind/validate this step in your environment, double click on the task. Cisco UCS Director workflow designer will pop up and walks you through the wizard.

As shown below, Fig 22 presents basic task information for 'Setup PXE Boot' task. Select 'Next' button to take you to the next screen.

| Edit Task (Setup PXE Boot) |                                                                              |
|----------------------------|------------------------------------------------------------------------------|
| Task Information           | Workflow Task Basic Information                                              |
| User Input Mapping         | Task Name PXEBoot_93                                                         |
| Task Inputs                | Task Category Network Services Tasks                                         |
|                            | Task Type Setup PXE Boot *                                                   |
|                            | Comment                                                                      |
|                            | Retry Execution<br>If supported the task will retry as specified             |
|                            | Task Details                                                                 |
|                            | Selected task will generate following outputs:                               |
|                            | OUTPUT_PXE_BOOT_ID : PXE Boot ID that was created for setup pxe boot request |
|                            | OUTPUT_HOST_IP_ADDRESS : Host IP Address resolved by the Setup PXE task.     |
|                            |                                                                              |
|                            |                                                                              |
|                            |                                                                              |
|                            |                                                                              |
|                            |                                                                              |
|                            |                                                                              |
|                            |                                                                              |
|                            |                                                                              |
|                            | Next Close                                                                   |

Figure 22.

As shown below, Fig 23 presents binding of required 'Setup PXE Boot' parameters to your environment. Select 'Next' button to take you to the next screen.

| Edit Task (Setup PXE Boot)        |                                                                                                    |
|-----------------------------------|----------------------------------------------------------------------------------------------------|
| ✓ Task Information                | User Input Mappings to Task Input Attributes<br>Select which of the following attributes you would like to use values from workflow input fields or provide the values in the next step. |
| User Input Mapping<br>Task Inputs | If checked, inputs are prompted during workflow execution unless specified by admin in the workflow definition.                                                                          |
|                                   | Attribute: Server MAC Address                                                                                                    |
|                                   | Map to User Input                                                                                                    |
|                                   | Name of the User Input AssociateUCSServiceProfile_92.OUTPUT_UCS_BLADE_MAC_ADDRESS                                                                                                    |
|                                   | Attribute: Server IP Address                                                                                                    |
|                                   | Map to User Input                                                                                                    |
|                                   | Attribute: Server Net Mask                                                                                                    |
|                                   | Map to User Input                                                                                                    |
|                                   | Attribute: Server Host Name                                                                                                    |
|                                   | Map to User Input                                                                                                    |
|                                   | Name of the User Input Host Name                                                                                                    |
|                                   | Attribute: Server Gateway                                                                                                    |
|                                   | Map to User Input                                                                                                    |
|                                   | Attribute: Root Password                                                                                                    |
|                                   | Map to User Input                                                                                                    |
|                                   | Attribute: Timezone                                                                                                    |
|                                   | Back Next Close                                                                                                    |

Figure 23.

As shown below, Fig 24 presents binding all the required 'Setup PXE Boot' parameters to your environment. Once you click 'Revalidate' button as depicted in 'Fig 24, Cisco UCS Director will bind all the necessary parameters to respective fields.

In addition, users are expected to select the required 'OS Type', 'Server IP Address (Range)', 'Server Net Mask', 'Server Gateway', 'Root Password', 'and Timezone'.

| Edit Task (Setup PXE Boot)             |                           |                                            |              |      |        |       |
|----------------------------------------|---------------------------|--------------------------------------------|--------------|------|--------|-------|
| Task Information                       | Provide the values for th | e task inputs which are not mapped to work | flow inputs. |      |        |       |
| <ul> <li>User Input Mapping</li> </ul> | Revalidate                |                                            |              |      |        |       |
| Task Inputs                            | OS Type                   | ESXi5.0-u1                                 | *            |      |        |       |
|                                        | Server IP Address         | 172.29.108.49-172.29.108.51                | *            |      |        |       |
|                                        | Server Net Mask           | 255.255.255.224                            | *            |      |        |       |
|                                        | Server Gateway            | 172.29.108.33                              | *            |      |        |       |
|                                        | Server Name Server        | 172.29.108.33                              |              |      |        |       |
|                                        | Management VLAN           | 0                                          |              |      |        |       |
|                                        | Root Password             | *****                                      |              |      |        |       |
|                                        | Timezone                  | US/Pacific 💌 *                             |              |      |        |       |
|                                        |                           |                                            |              |      |        |       |
|                                        |                           |                                            |              |      |        |       |
|                                        |                           |                                            |              |      |        |       |
|                                        |                           |                                            |              |      |        |       |
|                                        |                           |                                            |              |      |        |       |
|                                        | ]                         |                                            |              |      |        |       |
|                                        |                           |                                            |              | Back | Submit | Close |

Figure 24.

# Step 7: Create VNX LUN

In order to bind/validate this step in your environment, double click on the task. Cisco UCS Director workflow designer will pop up and walks you through the wizard.

As shown below, Fig 25 presents basic task information for 'Create VNX LUN' task. Select 'Next' button to take you to the next screen.

| Edit Task (Create VNX LUN) |                                                                    |
|----------------------------|--------------------------------------------------------------------|
| Task Information           | Workflow Task Basic Information                                    |
| User Input Mapping         | Task Name CreateLUN_247                                            |
| Task Inputs                | Task Category EMC VNX Tasks                                        |
|                            | Task Type Create VNX LUN                                           |
|                            | Comment                                                            |
|                            | ☐ Retry Execution<br>If supported the task will retry as specified |
|                            | Task Details                                                       |
|                            | Selected task will generate following outputs:                     |
|                            | OUTPUT_LUN_IDENTITY : LUN Identity                                 |
|                            | OUTPUT_EMC_ACCOUNT_IDENTITY : EMC Account Identity.                |
|                            |                                                                    |
|                            |                                                                    |
|                            |                                                                    |
|                            |                                                                    |
|                            |                                                                    |
|                            |                                                                    |
|                            |                                                                    |
|                            |                                                                    |
|                            |                                                                    |
|                            | Next Close                                                         |

Figure 25.

As shown below, Fig 26 presents binding fields are not required. Select 'Next' button to take you to the next screen.

| Edi | it Task (Create VNX LUN)          |                                                                                                    |   |
|-----|-----------------------------------|----------------------------------------------------------------------------------------------------|---|
| ~   | Task Information                  | User Input Mappings to Task Input Attributes<br>Select which of the following attributes you would like to use values from workflow input fields or provide the values in the next step. |   |
|     | User Input Mapping<br>Task Inputs | If checked, inputs are prompted during workflow execution unless specified by admin in the workflow definition.                                                                          | 4 |
|     |                                   | Attribute: Select EMC Account                                                                                                    |   |
|     |                                   | Map to User Input                                                                                                    |   |
|     |                                   | Attribute: LUN Name                                                                                                    |   |
|     |                                   | Map to User Input                                                                                                    |   |
|     |                                   | Attribute: LUN ID                                                                                                    | l |
|     |                                   | Map to User Input                                                                                                    | I |
|     |                                   | Attribute: Storage Pool Type                                                                                                    |   |
|     |                                   | Map to User Input                                                                                                    | l |
|     |                                   | Attribute: Raid Type                                                                                                    | l |
|     |                                   | Map to User Input                                                                                                    | l |
|     |                                   | Attribute: Raid Group for New LUN                                                                                                    | l |
|     |                                   | Map to User Input                                                                                                    | l |
|     |                                   | Attribute: Storage Pool for New LUN                                                                                                    |   |
|     |                                   | Map to User Input                                                                                                    | l |
|     |                                   | Attribute: User Capacity                                                                                                    |   |
|     |                                   | Map to Lloor Taput                                                                                                    | ۲ |
|     |                                   | Back Next Close                                                                                                    |   |

Figure 26.

As shown below, Fig 27 presents very important step of binding all the required 'Create VNX LUN' parameters to your environment. Once you click 'Revalidate' button as depicted in 'Fig 27, Cisco UCS Director will bind all the necessary parameters to respective fields.

| Edit Task (Create VNX LUN)                                  |                               |                                                           |   |      |        |       |
|-------------------------------------------------------------|-------------------------------|-----------------------------------------------------------|---|------|--------|-------|
| 🗸 Task Information                                          | Provide the values for the ta | ask inputs which are not mapped to workflow inputs.       |   |      |        |       |
| <ul> <li>User Input Mapping</li> <li>Task Inputs</li> </ul> | Revalidate                    |                                                           |   |      |        | -     |
| Task inputs                                                 | Select EMC Account            | Select 🔶                                                  |   |      |        |       |
|                                                             |                               | Automatically assign LUN IDs as LUN Names                 | _ |      |        |       |
|                                                             | LUN Name                      | VB_LUN_Boot_ESXi_\${SR_ID}<br>✓ Let System Specify LUN ID | • |      |        |       |
|                                                             | Storage Pool Type             | Pool 🔹                                                    |   |      |        |       |
|                                                             | Raid Type                     | •                                                         |   |      |        |       |
|                                                             | Storage Pool for New LUI      | N 🖉 🔹                                                     |   |      |        |       |
|                                                             |                               | Thin                                                      |   |      |        |       |
|                                                             |                               | MAX MAX                                                   |   |      |        |       |
|                                                             | User Capacity                 | 20                                                        | • |      |        |       |
|                                                             | Capacity Units                | GB 💌 *                                                    |   |      |        |       |
|                                                             | Alignment Offset(LBA)         | 0<br>(0-9999)                                             |   |      |        |       |
|                                                             | Default Owner                 | Auto 🔻 🗧                                                  |   |      |        |       |
|                                                             | Initial Tier Placement        | Optimize for Pool Performance 💌 *                         |   |      |        | ľ     |
|                                                             |                               |                                                           |   | Back | Submit | Close |

In addition, users are expected to select the required inputs in the form.

Figure 27.

# Step 8: Create VNX Storage Group

In order to bind/validate this step in your environment, double click on the task. Cisco UCS Director workflow designer will pop up and walks you through the wizard.

As shown below, Fig 28 presents basic task information for 'CreateVNX Storage Group' task. Select 'Next' button to take you to the next screen.

| t Task (Create VNX Storage Group) |                                                                                                    |  |  |  |
|-----------------------------------|----------------------------------------------------------------------------------------------------|--|--|--|
| Task Information                  | Workflow Task Basic Information                                                                                                    |  |  |  |
| User Input Mapping<br>Task Inputs | Task Name     CreateStorageGroup_117       Task Category     EMC VNX Tasks       Task Type     Create VNX Storage Group       Comment |  |  |  |
|                                   | Task Details<br>Selected task will generate following outputs:                                                                        |  |  |  |
|                                   |                                                                                                    |  |  |  |
|                                   |                                                                                                    |  |  |  |
|                                   |                                                                                                    |  |  |  |
|                                   | Next Close                                                                                                    |  |  |  |

Figure 28.

As shown below, Fig 29 presents binding fields are not required. Select 'Next' button to take you to the next screen.

| Edit Task (Create VNX Stora          | nge Group)                                                                                                    |
|--------------------------------------|----------------------------------------------------------------------------------------------------|
| <ul> <li>Task Information</li> </ul> | User Input Mappings to Task Input Attributes<br>Select which of the following attributes you would like to use values from workflow input fields or provide the values in the next step. |
| User Input Mapping                   | If checked, inputs are prompted during workflow execution unless specified by admin in the workflow definition.                                                                          |
|                                      | Attribute: Select EMC Account                                                                                                    |
|                                      | Map to User Input                                                                                                    |
|                                      | Attribute: Storage Group Name                                                                                                    |
|                                      | Map to User Input                                                                                                    |
|                                      |                                                                                                    |
|                                      |                                                                                                    |
|                                      |                                                                                                    |
|                                      |                                                                                                    |
|                                      |                                                                                                    |
|                                      |                                                                                                    |
|                                      |                                                                                                    |
|                                      |                                                                                                    |
|                                      |                                                                                                    |
|                                      |                                                                                                    |
|                                      |                                                                                                    |
|                                      |                                                                                                    |
|                                      | Back Next Close                                                                                                    |

Figure 29.

As shown below, Fig 30 presents binding all the required 'Create VNX Storage Group' parameters to your environment. Once you click 'Revalidate' button as depicted in Fig 30, Cisco UCS Director will bind all the necessary parameters to respective fields.

In addition, users are expected to select the EMC VNX account and change the Storage Group Name if required.

| Edit Task (Create VNX Storag                                                                | e Group)                                                                                |
|---------------------------------------------------------------------------------------------|-----------------------------------------------------------------------------------------|
| ✓ Task Information                                                                          | Provide the values for the task inputs which are not mapped to workflow inputs.         |
| <ul> <li>✓ Lask input Mapping</li> <li>✓ User Input Mapping</li> <li>Task Inputs</li> </ul> | Revalidate       Select EMC Account       Storage Group Name       VB_SG_ESXi_\${SR_ID} |
|                                                                                             | Back Submit Close                                                                       |

Figure 30.

### Step 9: Add VNX Host Initiator Entry

In order to bind/validate this step in your environment, double click on the task. Cisco UCS Director workflow designer will pop up and walks you through the wizard.

As shown below, Fig 31 presents basic task information for 'Add VNX Host Initiator Entry' task. Select 'Next' button to take you to the next screen.

| Edit Task (Add VNX Host Initi                         | iator Entry)                                                                                                    |
|-------------------------------------------------------|----------------------------------------------------------------------------------------------------|
| Task Information                                      | Workflow Task Basic Information                                                                                                    |
| Task Information<br>User Input Mapping<br>Task Inputs | Workflow Task Basic Information Task Name AddHostInitiatorEntry_118 Task Category EMC_VNX Tasks Task Type Add VNX Host Initiator Entry Add VNX Host Initiator Entry Add VNX Host Initiator Entry Add VNX Host Initiator Entry Add VNX Host Initiator Entry Add VNX Host Initiator Entry Add VNX Host Initiator Entry Add VNX Host Initiator Entry Add VNX Host Initiator Entry Add VNX Host Initiator Entry Add VNX Host Initiator Entry Add VNX Host Initiator Entry Add VNX Host Initiator Entry Comment Comment Entry Entry Add VNX Host Initiator Entry Comment Entry Entry Entr |
|                                                       |                                                                                                    |
|                                                       | Next Close                                                                                                    |

Figure 31.

As shown below, Fig 32 presents binding of required 'Add VNX Host Initiator Entry' parameters to your environment. Select 'Next' button to take you to the next screen.

| Ed | t Task (Add VNX Host Initi        | ator Entry)                                                                                                    | - |
|----|-----------------------------------|----------------------------------------------------------------------------------------------------|---|
| ~  | Task Information                  | User Input Mappings to Task Input Attributes<br>Select which of the following attributes you would like to use values from workflow input fields or provide the values in the next step. |   |
|    | User Input Mapping<br>Task Inputs | If checked, inputs are prompted during workflow execution unless specified by admin in the workflow definition.                                                                          | * |
|    |                                   | Attribute: Select EMC Account                                                                                                    |   |
|    |                                   | Map to User Input                                                                                                    |   |
|    |                                   | Attribute: Add Initiator to                                                                                                    |   |
|    |                                   | Map to User Input                                                                                                    |   |
|    |                                   | Attribute: Host                                                                                                    |   |
|    |                                   | Map to User Input                                                                                                    |   |
|    |                                   | Attribute: Host Name                                                                                                    |   |
|    |                                   | Map to User Input                                                                                                    |   |
|    |                                   | Name of the User Input Host Name                                                                                                    |   |
|    |                                   | Attribute: IP Address                                                                                                    |   |
|    |                                   | Map to User Input                                                                                                    |   |
|    |                                   | Name of the User Input PXEBoot_93.OUTPUT_HOST_IP_ADDRESS                                                                                                    |   |
|    |                                   | Attribute: WWN/IQN                                                                                                    |   |
|    |                                   | Map to User Input                                                                                                    |   |
|    |                                   | Name of the User Input CreateUCSServiceProfile_160.OUTPUT_SP_VHBA1_WWN                                                                                                    | v |
|    |                                   | Back Next Close                                                                                                    | ) |

Figure 32.

As shown below, Fig 33 presents binding all the required 'Add VNX Host Initiator Entry' parameters to your environment. Once you click 'Revalidate' button as depicted in 'Fig 33, Cisco UCS Director will bind all the necessary parameters to respective fields.

| As show below, | Fig 33 users | are expecte | d to select t | he required | fields in |
|----------------|--------------|-------------|---------------|-------------|-----------|
| the form.      |              |             |               |             |           |

| Edit Task (Add VNX Host I                               | nitiator Entry)                                                                                                    |
|---------------------------------------------------------|----------------------------------------------------------------------------------------------------|
| Task Information     User Input Mapping     Task Inputs | Provide the values for the task inputs which are not mapped to workflow inputs.  Revalidate Select EMC Account Select vBLOCK-300 + Add Initiator to New Host v + |
|                                                         | SP Port Select A-2, A-0 •<br>Initiator Type CLARiiON Open •<br>Failover Mode Active-Active mode(ALUA)-failovermode 4 • •                                         |
|                                                         |                                                                                                    |
|                                                         | Back Submit Close                                                                                                    |

Figure 33.

### Step 10: Add VNX Host Initiator Entry

In order to bind/validate this step in your environment, double click on the task. Cisco UCS Director workflow designer will pop up and walks you through the wizard.

As shown below, Fig 34 presents basic task information for 'Add VNX Host Initiator Entry' task. Select 'Next' button to take you to the next screen.

| L TASK (AUU VNX HOST I            | initiator cntry)                                                  |
|-----------------------------------|-------------------------------------------------------------------|
| Task Information                  | Workflow Task Basic Information                                   |
| User Input Mapping<br>Task Inputs | Task Name AddHostInitiatorEntry_118 Task Category EMC_VNX Tasks   |
|                                   | Comment                                                           |
|                                   | If supported the task will retry as specified Task Details        |
|                                   | Selected task will generate following outputs:                    |
|                                   | OUTPUT_STORAGE_PRIMARY_PORTS_FAB_A : Storage Primary Port list 1. |
|                                   | OUTPUT_STORAGE_PRIMARY_PORTS_FAB_B : Storage Primary Port list 2. |
|                                   | OUTPUT_HOST_IDENTITY : Host Identity                              |
|                                   |                                                                   |
|                                   |                                                                   |
|                                   |                                                                   |
|                                   |                                                                   |
|                                   |                                                                   |
|                                   | Next Close                                                        |

Figure 34.

As shown below, Fig 35 presents binding of required 'Add VNX Host Initiator Entry' parameters to your environment. Select 'Next' button to take you to the next screen.

| Edit Task (Add VNX Host Init | liator Entry)                                                                                                    |
|------------------------------|----------------------------------------------------------------------------------------------------|
| ✓ Task Information           | User Input Mappings to Task Input Attributes<br>Select which of the following attributes you would like to use values from workflow input fields or provide the values in the next step. |
| Task Inputs                  | If checked, inputs are prompted during workflow execution unless specified by admin in the workflow definition.                                                                          |
|                              | Attribute: Select EMC Account                                                                                                    |
|                              | Map to User Input                                                                                                    |
|                              | Attribute: Host                                                                                                    |
|                              | Map to User Input                                                                                                    |
|                              | Name of the User Input AddHostInitiatorEntry_161.OUTPUT_HOST_IDENTITY                                                                                                    |
|                              | Attribute: Host Name                                                                                                    |
|                              | Map to User Input                                                                                                    |
|                              | Attribute: IP Address                                                                                                    |
|                              | Map to User Input                                                                                                    |
|                              | Name of the User Input PXEBoot_148.OUTPUT_HOST_IP_ADDRESS                                                                                                    |
|                              | Attribute: WWN/IQN                                                                                                    |
|                              | Map to User Input                                                                                                    |
|                              | Name of the User Input CreateUCSServiceProfile_145.OUTPUT_SP_VHBA2_WWN                                                                                                    |
|                              | Attribute: SP Port                                                                                                    |
|                              | Map to User Input                                                                                                    |
|                              | Back Next Close                                                                                                    |

Figure 35.

As shown below, Fig 36 presents binding all the required 'Add VNX Host Initiator Entry' parameters to your environment. Once you click 'Revalidate' button as depicted in Fig 36, Cisco UCS Director will bind all the necessary parameters to respective fields.

As show below, Fig 36 users are expected to select the required fields in the form.

| Edit Task (Add VNX Host Initi                             | ator Entry)                                                                                                    |    |
|-----------------------------------------------------------|----------------------------------------------------------------------------------------------------|----|
| ✓ Task Information                                        | Provide the values for the task inputs which are not mapped to workflow inputs.                                                                                                    |    |
| ✓ Task Information<br>✓ User Input Mapping<br>Task Inputs | Provide the values for the task inputs which are not mapped to workflow inputs.          Revalidate         Select EMC Account       Select       vBLOCK-300 +         Add Initiator to       Existing Host • +         SP Port       Select       B-3, B-1 +         Initiator Type       CLARION Open • +         Failover Mode       Active-Active mode(ALUA)-failovermode 4 • • |    |
|                                                           | Back Submit Clos                                                                                                    | se |

Figure 36.

## Step 11: Generic Configure SAN Zoning

In order to bind/validate this step in your environment, double click on the task. Cisco UCS Director workflow designer will pop up and walks you through the wizard.

As shown below, Fig 37 presents basic task information for 'Generic Configure SAN Zoning' task. Select 'Next' button to take you to the next screen.

| Task Information                  | Workflow Task Basic Information                                                                                                    |
|-----------------------------------|----------------------------------------------------------------------------------------------------|
| User Input Mapping<br>Task Inputs | Task Name       GenericConfigureSANZoning_120         Task Category       Cisco Network Tasks         Task Type       Generic Configure SAN Zoning         Comment |
|                                   | I supported the task will retry as specified Task Details Salented task will generate following outputs:                                                           |
|                                   | FARDIC A ZONESET NAME - Name of the zoneset on which the selected operation was performed for fabric A                                                             |
|                                   | OUTPUT FAB & ZONE 1 NAME : Name of the zone1 that was created for fabric A                                                                                         |
|                                   | QUITPLIT_FAB_A_ZONE_2_NAME : Name of the zone2 that was created for fabric A                                                                                       |
|                                   | FABRIC A DEVICE IP : Switch IP Address (Fabric A)                                                                                                    |
|                                   | FABRIC A VSAN ID : VSAN ID on which the selected operation was performed                                                                                           |
|                                   | OUTPUT_FAB_A_ZONE_1_IDENTITY : Identity for SAN Zone 1 created for fabric A                                                                                        |
|                                   | OUTPUT_FAB_A_ZONE_2_IDENTITY : Identity for SAN Zone 2 created for fabric A                                                                                        |
|                                   | FABRIC_B_ZONESET_NAME : Name of the zoneset on which the selected operation was performed for fabric B                                                             |
|                                   | OUTPUT_FAB_B_ZONE_1_NAME : Name of the zone1 that was created for fabric B                                                                                         |
|                                   | OUTPUT_FAB_B_ZONE_2_NAME : Name of the zone2 that was created for fabric B                                                                                         |
|                                   | FABRIC_B_DEVICE_IP : Switch IP Address (Fabric B)                                                                                                    |

Figure 37.

As shown below, Fig 38 presents binding of required 'Generic Configure SAN Zoning' parameters to your environment. Select 'Next' button to take you to the next screen.

|                                   |                                                                                                    | _ |
|-----------------------------------|----------------------------------------------------------------------------------------------------|---|
| Edit Task (Generic Configure      | a SAN Zoning)                                                                                                    |   |
| ✓ Task Information                | User Input Mappings to Task Input Attributes<br>Select which of the following attributes you would like to use values from workflow input fields or provide the values in the next step. |   |
| User Input Mapping<br>Task Inputs | If checked, inputs are prompted during workflow execution unless specified by admin in the workflow definition.                                                                          | ľ |
|                                   | Attribute: Service Profile                                                                                                    |   |
|                                   | Map to User Input                                                                                                    |   |
|                                   | Name of the User Input UCSBladePowerOFFAction_146.SERVICE_PROFILE_IDENTITY                                                                                                    |   |
|                                   | Attribute: Select vHBA                                                                                                    |   |
|                                   | ☑ Map to User Input                                                                                                    | ľ |
|                                   | Name of the User Input CreateUCSServiceProfile_160.SP_VHBA1                                                                                                    | 1 |
|                                   | Attribute: VLAN ID                                                                                                    | 1 |
|                                   | Map to User Input                                                                                                    | 1 |
|                                   | Attribute: VSAN ID                                                                                                    | 1 |
|                                   | Map to User Input                                                                                                    | 1 |
|                                   | Name of the User Input CreateUCSServiceProfile_160.SP_VSAN1                                                                                                    | 1 |
|                                   | Attribute: Storage Account Type                                                                                                    |   |
|                                   | Map to User Input                                                                                                    | 1 |
|                                   | Attribute: Storage Account Name (Primary)                                                                                                    | 1 |
|                                   | Map to User Input                                                                                                    |   |
|                                   | Back Next Close                                                                                                    |   |

Figure 38.

As shown below, Fig 39 presents (very important step) of binding all the required 'San Zone' parameters to your environment. Once you click 'Revalidate' button as depicted in 'Fig 39', Cisco UCS Director will bind all the necessary parameters to respective fields (as shown below).

Note: Please make sure all the parameters are appropriately mapped and are accurate as per your environment.

| Edit Task (Generic Configure                                | SAN Zoning)                            |                                                       |      |
|-------------------------------------------------------------|----------------------------------------|-------------------------------------------------------|------|
| <ul> <li>Task Information</li> </ul>                        | Provide the values for the task inputs | which are not mapped to workflow inputs.              |      |
| <ul> <li>User Input Mapping</li> <li>Task Inputs</li> </ul> | Revalidate                             |                                                       | -    |
| lask inputs                                                 | 1                                      | ✓ Configure One to One zones                          |      |
|                                                             | Fabric A                               |                                                       |      |
|                                                             | Storage Account Type                   | EMC VNX                                               |      |
|                                                             | Storage Account Name (Primary)         | vBLOCK-300 (vBLOCK-300) -                             |      |
|                                                             | Storage FC Adapter (Primary)           | Select A-0(FIBRE_CHANNEL), A-2(FIBRE_CHANNEL) .       |      |
|                                                             | [                                      | Configure Secondary Head                              |      |
|                                                             | Select Device                          | SJ-02-VBLOCK-300-N5K-A   172.29.108.37   vBLOCK-300 V |      |
|                                                             | [                                      | Configure Fabric B                                    |      |
|                                                             | Fabric B                               |                                                       |      |
|                                                             |                                        |                                                       |      |
|                                                             | Storage Account Type                   | EMC VNX                                               |      |
|                                                             | Storage Account Name (Primary)         | vBLOCK-300 (vBLOCK-300) ▼ ◆                           |      |
|                                                             | Storage FC Adapter (Primary)           | Select B-1(FIBRE_CHANNEL), B-3(FIBRE_CHANNEL) *       |      |
|                                                             | [                                      | Configure Secondary Head                              |      |
|                                                             |                                        | Back Submit Cl                                        | lose |

Figure 39.

### Step 12: Add Hosts to VNX Storage Group

In order to bind/validate this step in your environment, double click on the task. Cisco UCS Director workflow designer will pop up and walks you through the wizard.

As shown below, Fig 40 presents basic task information for 'Add Hosts to VNX Storage Group' task. Select 'Next' button to take you to the next screen.

| Edit Task (Add Hosts to VM | NX Storage Group)                                                                                                    |
|----------------------------|----------------------------------------------------------------------------------------------------|
| Task Information           | Workflow Task Basic Information                                                                                                    |
| User Input Mapping         | Task Name AddHoststoStorageGroup_121                                                                                                    |
| Task Inputs                | Task Category EMC VIX Tasks                                                                                                    |
|                            | Task Type         Add Hosts to VNX Storage Group                           Image: Add Hosts to VNX Storage Group               Image: Add Hosts to VNX Storage Group                 Image: Add Hosts to VNX Storage Group |
|                            | Comment                                                                                                    |
|                            | ☐ Retry Execution<br>If supported the task will retry as specified                                                                                                    |
|                            | Task Details                                                                                                    |
|                            | Selected task will generate following outputs:                                                                                                    |
|                            | OUTPUT_STORAGE_GROUP_INDENTITY : Storage Group Identity                                                                                                    |
|                            | OUTPUT_HOST_IDENTITY : Host Identity                                                                                                    |
|                            |                                                                                                    |
|                            |                                                                                                    |
|                            |                                                                                                    |
|                            |                                                                                                    |
|                            |                                                                                                    |
|                            |                                                                                                    |
|                            |                                                                                                    |
|                            |                                                                                                    |
|                            | Next Close                                                                                                    |

Figure 40.

As shown below, Fig 41 presents binding of required 'Add Hosts to VNX Storage Group' parameters to your environment. Select 'Next' button to take you to the next screen.

| Edit Task (Add Hosts to VNX | Storage Group)                                                                                                    |
|-----------------------------|----------------------------------------------------------------------------------------------------|
| ✓ Task Information          | User Input Mappings to Task Input Attributes<br>Select which of the following attributes you would like to use values from workflow input fields or provide the values in the next step. |
| Task Inputs                 | If checked, inputs are prompted during workflow execution unless specified by admin in the workflow definition.                                                                          |
|                             | Attribute: Hosts                                                                                                    |
|                             | Map to User Input                                                                                                    |
|                             | Name of the User Input AddHostInitiatorEntry_118.OUTPUT_HOST_IDENTITY +                                                                                                    |
|                             | Attribute: Storage Group                                                                                                    |
|                             | Map to User Input                                                                                                    |
|                             | Name of the User Input CreateStorageGroup_117.OUTPUT_STORAGE_GROUP_INDENTITY                                                                                                    |
|                             |                                                                                                    |
|                             |                                                                                                    |
|                             |                                                                                                    |
|                             |                                                                                                    |
|                             |                                                                                                    |
|                             |                                                                                                    |
|                             |                                                                                                    |
|                             |                                                                                                    |
|                             |                                                                                                    |
|                             | Back Next Close                                                                                                    |

Figure 41.

As shown below, Fig 42 presents select 'Revalidate' button in order to bind this task to local environment. Once you revalidate this task, select 'Submit' button. Task details are saved in the database and pops-up a confirmation window.

| Edit Task (Add Hosts to VNX Storage Group)                           |                                                                                            |  |  |  |
|----------------------------------------------------------------------|--------------------------------------------------------------------------------------------|--|--|--|
| <ul> <li>✓ Task Information</li> <li>✓ User Input Mapping</li> </ul> | Provide the values for the task inputs which are not mapped to workflow inputs. Revalidate |  |  |  |
| Task Inputs                                                          |                                                                                            |  |  |  |
|                                                                      |                                                                                            |  |  |  |
|                                                                      |                                                                                            |  |  |  |
|                                                                      |                                                                                            |  |  |  |
|                                                                      |                                                                                            |  |  |  |
|                                                                      |                                                                                            |  |  |  |
|                                                                      |                                                                                            |  |  |  |
|                                                                      |                                                                                            |  |  |  |
|                                                                      | Back Submit Close                                                                          |  |  |  |

Figure 42.

# Step 13: Add VNX LUN to Storage Group

In order to bind/validate this step in your environment, double click on the task. Cisco UCS Director workflow designer will pop up and walks you through the wizard.

As shown below, Fig 43 presents basic task information for 'Add VNX LUN Storage Group' task. Select 'Next' button to take you to the next screen.

| Edit Task (Add VNX LUN to St | orage Group)                                                       |
|------------------------------|--------------------------------------------------------------------|
| Task Information             | Workflow Task Basic Information                                    |
| User Input Mapping           | Task Name AddLUNtoStorageGroup_122                                 |
| Task Inputs                  | Task Category EMC VNX Tasks                                        |
|                              | Task Type Add VNX LUN to Storage Group                             |
|                              | Comment                                                            |
|                              | ☐ Retry Execution<br>If supported the task will retry as specified |
|                              | Task Details                                                       |
|                              | Selected task will generate following outputs:                     |
|                              | OUTPUT_LUN_IDENTITY : LUN Identity                                 |
|                              | OUTPUT_STORAGE_GROUP_INDENTITY : Storage Group Identity            |
|                              | OUTPUT_HOST_LUNID : Host LUN ID                                    |
|                              |                                                                    |
|                              |                                                                    |
|                              |                                                                    |
|                              |                                                                    |
|                              |                                                                    |
|                              |                                                                    |
|                              |                                                                    |
|                              |                                                                    |
|                              | Next Close                                                         |

Figure 43.

As shown below, Fig 44 presents binding of required 'Add VNX LUN Storage Group' parameters to your environment. Select 'Next' button to take you to the next screen.

| Edit Task (Add VNX LUN to St                                     | torage Group)                                                                                                    |
|------------------------------------------------------------------|----------------------------------------------------------------------------------------------------|
| <ul> <li>Task Information</li> <li>User Input Mapping</li> </ul> | User Input Mappings to Task Input Attributes<br>Select which of the following attributes you would like to use values from workflow input fields or provide the values in the next step. |
| Task Inputs                                                      | If checked, inputs are prompted during workflow execution unless specified by admin in the workflow definition.                                                                          |
|                                                                  | Attribute: LUNs to Add                                                                                                    |
|                                                                  | Map to User Input                                                                                                    |
|                                                                  | Name of the User Input CreateLUN_247.OUTPUT_LUN_IDENTITY                                                                                                    |
|                                                                  | Attribute: Storage Group                                                                                                    |
|                                                                  | Map to User Input                                                                                                    |
|                                                                  | Name of the User Input AddHoststoStorageGroup_121.OUTPUT_STORAGE_GROUP_INDENTITY                                                                                                    |
|                                                                  | Attribute: Host LUN ID                                                                                                    |
|                                                                  | Map to User Input                                                                                                    |
|                                                                  | Name of the User Input Host LUN Id                                                                                                    |
|                                                                  |                                                                                                    |
|                                                                  |                                                                                                    |
|                                                                  |                                                                                                    |
|                                                                  |                                                                                                    |
|                                                                  |                                                                                                    |
|                                                                  |                                                                                                    |
|                                                                  | Back Next Close                                                                                                    |

Figure 44.

As shown below, Fig 45 presents select 'Revalidate' button in order to bind this task to local environment. Once you revalidate this task, select 'Submit' button. Task details are saved in the database and pops-up a confirmation window.

| Edit Task (Add VNX LUN to Storage Group) |                                                                                 |  |
|------------------------------------------|---------------------------------------------------------------------------------|--|
| ✓ Task Information                       | Provide the values for the task inputs which are not mapped to workflow inputs. |  |
| 🗸 User Input Mapping                     | Revalidate                                                                      |  |
| Task Inputs                              |                                                                                 |  |
|                                          |                                                                                 |  |
|                                          |                                                                                 |  |
|                                          |                                                                                 |  |
|                                          |                                                                                 |  |
|                                          |                                                                                 |  |
|                                          |                                                                                 |  |
|                                          |                                                                                 |  |
|                                          |                                                                                 |  |
|                                          |                                                                                 |  |
|                                          |                                                                                 |  |
|                                          |                                                                                 |  |
|                                          |                                                                                 |  |
|                                          |                                                                                 |  |
|                                          |                                                                                 |  |
|                                          |                                                                                 |  |
|                                          |                                                                                 |  |
|                                          | Back Submit Close                                                               |  |

Figure 45.

## Step 14: Modify UCS Service Profile Boot Policy

In order to bind/validate this step in your environment, double click on the task. Cisco UCS Director workflow designer will pop up a window and walks you through the wizard.

As shown below, Fig 46 presents basic task information for 'Modify UCS Service Profile Boot Policy' task.Select 'Next' button to take you to the next screen

| lit Task (Modify UCS Se                               | rvice Profile Boot Policy)                                                                                                    |
|-------------------------------------------------------|----------------------------------------------------------------------------------------------------|
| Task Information                                      | Workflow Task Basic Information                                                                                                    |
| Task Information<br>User Input Mapping<br>Task Inputs | Workflow Task Basic Information Task Name ModifyUCSServiceProfileBootPolicy_250 Task Category Cisco UCS Tasks   Task Type Modify UCS Service Profile Boot Policy Comment  Retry Execution If supported the task will retry as specified Task Details |
|                                                       |                                                                                                    |
|                                                       |                                                                                                    |

Figure 46.

As shown below, Fig 47 presents binding of required 'Modify UCS Service Profile Boot Policy' parameters to your environment. Select 'Next' button to take you to the next screen.

| Edit Task (Modify UCS Service     | e Profile Boot Policy)<br>-                                                                                                    |
|-----------------------------------|----------------------------------------------------------------------------------------------------|
| ✓ Task Information                | User Input Mappings to Task Input Attributes<br>Select which of the following attributes you would like to use values from workflow input fields or provide the values in the next step. |
| User Input Mapping<br>Task Inputs | If checked, inputs are prompted during workflow execution unless specified by admin in the workflow definition.                                                                          |
|                                   | Attribute: Service Profile                                                                                                    |
|                                   | Map to User Input                                                                                                    |
|                                   | Name of the User Input UCSBladePowerOFFAction_146.SERVICE_PROFILE_IDENTITY V                                                                                                    |
|                                   | Attribute: Boot Policy                                                                                                    |
|                                   | ☑ Map to User Input                                                                                                    |
|                                   | Name of the User Input CreateUCSServiceProfile_160.SP_BOOT_POLICY                                                                                                    |
|                                   |                                                                                                    |
|                                   |                                                                                                    |
|                                   |                                                                                                    |
|                                   |                                                                                                    |
|                                   |                                                                                                    |
|                                   |                                                                                                    |
|                                   |                                                                                                    |
|                                   |                                                                                                    |
|                                   |                                                                                                    |
|                                   | Back Next Close                                                                                                    |

Figure 47.

As shown below, Fig 48 presents select 'Revalidate' button in order to bind this task to local environment. Once you revalidate this task, select 'Submit' button. Task details are saved in the database and pops-up a confirmation window.

| Edit Task (Modify UCS Service Profile Boot Policy) |                                                                                 |  |  |
|----------------------------------------------------|---------------------------------------------------------------------------------|--|--|
| ✓ Task Information                                 | Provide the values for the task inputs which are not mapped to workflow inputs. |  |  |
| 🗸 User Input Mapping                               | Revalidate                                                                      |  |  |
| Task Inputs                                        |                                                                                 |  |  |
|                                                    |                                                                                 |  |  |
|                                                    |                                                                                 |  |  |
|                                                    |                                                                                 |  |  |
|                                                    |                                                                                 |  |  |
|                                                    |                                                                                 |  |  |
|                                                    |                                                                                 |  |  |
|                                                    |                                                                                 |  |  |
|                                                    |                                                                                 |  |  |
|                                                    |                                                                                 |  |  |
|                                                    |                                                                                 |  |  |
|                                                    |                                                                                 |  |  |
|                                                    |                                                                                 |  |  |
|                                                    |                                                                                 |  |  |
|                                                    |                                                                                 |  |  |
|                                                    |                                                                                 |  |  |
|                                                    |                                                                                 |  |  |
|                                                    | Back Submit Close                                                               |  |  |

Figure 48.

# Step 15: Modify UCS Boot Policy LUN ID

In order to bind/validate this step in your environment, double click on the task. Cisco UCS Director workflow designer will pop up a window and walks you through the wizard.

As shown below, Fig 49 presents basic task information for 'Modify UCS Boot Policy LUN ID' task.Select 'Next' button to take you to the next screen.

| Edit Task (Modify UCS Boot | t Policy LUN ID)                                                  |            |
|----------------------------|-------------------------------------------------------------------|------------|
| Task Information           | Workflow Task Basic Information                                   |            |
| User Input Mapping         | Task Name ModifySANTargetLUNIdofBootPolicy_123                    |            |
| Task Inputs                | Task Category Cisco UCS Tasks                                     |            |
|                            | Task Type Modify UCS Boot Policy LUN ID                           |            |
|                            | Comment                                                           |            |
|                            | Retry Execution     If supported the task will retry as specified |            |
|                            | Task Details                                                      |            |
|                            |                                                                   |            |
|                            |                                                                   |            |
|                            |                                                                   |            |
|                            |                                                                   |            |
|                            |                                                                   |            |
|                            |                                                                   |            |
|                            |                                                                   |            |
|                            |                                                                   |            |
|                            |                                                                   |            |
|                            |                                                                   |            |
|                            |                                                                   | Next Close |
|                            |                                                                   |            |

Figure 49.

As shown below, Fig 50 presents binding of required 'Modify UCS Boot Policy LUN ID' parameters to your environment. Select 'Next' button to take you to the next screen.

| Edit Task (Modify UCS Boot P                                     | olicy LUN ID)                                                                                                    |
|------------------------------------------------------------------|----------------------------------------------------------------------------------------------------|
| <ul> <li>Task Information</li> <li>User Input Mapping</li> </ul> | User Input Mappings to Task Input Attributes<br>Select which of the following attributes you would like to use values from workflow input fields or provide the values in the next step. |
| Task Inputs                                                      | If checked, inputs are prompted during workflow execution unless specified by admin in the workflow definition.                                                                          |
|                                                                  | Attribute: Service Profile                                                                                                    |
|                                                                  | Map to User Input                                                                                                    |
|                                                                  | Name of the User Input UCSBladePowerOFFAction_146.SERVICE_PROFILE_IDENTITY                                                                                                    |
|                                                                  | Attribute: PXE Boot Policy                                                                                                    |
|                                                                  | Map to User Input                                                                                                    |
|                                                                  | Name of the User Input CreateUCSServiceProfile_160.BLADE_BOOT_POLICY V                                                                                                    |
|                                                                  | Attribute: Server Boot Policy                                                                                                    |
|                                                                  | Map to User Input                                                                                                    |
|                                                                  | Name of the User Input CreateUCSServiceProfile_160.SP_BOOT_POLICY                                                                                                    |
|                                                                  | Attribute: Lun ID                                                                                                    |
|                                                                  | Map to User Input                                                                                                    |
|                                                                  | Name of the User Input Host LUN Id                                                                                                    |
|                                                                  |                                                                                                    |
|                                                                  |                                                                                                    |
|                                                                  |                                                                                                    |
|                                                                  | Back Next Close                                                                                                    |

Figure 50.

As shown below, Fig 51 presents select 'Revalidate' button in order to bind this task to local environment. Once you revalidate this task, select 'Submit' button. Task details are saved in the database and pops-up a confirmation window.

| Edit Task (Modify UCS Boo                                            | t Policy LUN ID)                                                                                     |
|----------------------------------------------------------------------|----------------------------------------------------------------------------------------------------|
| <ul> <li>✓ Task Information</li> <li>✓ User Input Mapping</li> </ul> | Provide the values for the task inputs which are not mapped to workflow inputs.           Revalidate |
| Task Inputs                                                          |                                                                                                    |
|                                                                      |                                                                                                    |
|                                                                      |                                                                                                    |
|                                                                      |                                                                                                    |
|                                                                      |                                                                                                    |
|                                                                      |                                                                                                    |
|                                                                      |                                                                                                    |
|                                                                      | Back Submit Close                                                                                    |

Figure 51.

### Step 16: Reset UCS Server

In order to bind/validate this step in your environment, double click on the task. Cisco UCS Director workflow designer will pop up a window and walks you through the wizard.

As shown below, Fig 52 presents basic task information for 'Reset UCS Server' task.Select 'Next' button to take you to the next screen.

| Edit Task (Reset UCS Server)                          |                                                                                                    |    |
|-------------------------------------------------------|----------------------------------------------------------------------------------------------------|----|
| Task Information                                      | Workflow Task Basic Information                                                                                                    |    |
| Task Information<br>User Input Mapping<br>Task Inputs | Workflow Task Basic Information Task Name Reset Blade to kick off PXE Task Category Cisco UCS Tasks Task Type Reset UCS Server Comment Reset UCS Server Comment Security Task Details Selected task will generate following outputs: SERVER_IDENTITY : UCS Server Identity |    |
|                                                       | Next Cle                                                                                                    |    |
|                                                       | Next Clos                                                                                                    | ;e |

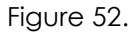

As shown below, Fig 53 presents binding of required 'Reset UCS Server' parameters to your environment. Select 'Next' button to take you to the next screen.

| Edit Task (Reset UCS Server) |                                                                                                    |
|------------------------------|----------------------------------------------------------------------------------------------------|
| ✓ Task Information           | User Input Mappings to Task Input Attributes<br>Select which of the following attributes you would like to use values from workflow input fields or provide the values in the next step. |
| Task Inputs                  | If checked, inputs are prompted during workflow execution unless specified by admin in the workflow definition.                                                                          |
|                              | Attribute: Server                                                                                                    |
|                              | Map to User Input                                                                                                    |
|                              |                                                                                                    |
|                              |                                                                                                    |
|                              |                                                                                                    |
|                              |                                                                                                    |
|                              |                                                                                                    |
|                              |                                                                                                    |
|                              |                                                                                                    |
|                              |                                                                                                    |
|                              |                                                                                                    |
|                              | Back Next Close                                                                                                    |

Figure 53.

As shown below, Fig 54 presents select 'Revalidate' button in order to bind this task to local environment. Once you revalidate this task, select 'Submit' button. Task details are saved in the database and pops-up a confirmation window.

| Edit Task (Reset UCS Server) |                                                                                 |  |
|------------------------------|---------------------------------------------------------------------------------|--|
| ✓ Task Information           | Provide the values for the task inputs which are not mapped to workflow inputs. |  |
| 🗸 User Input Mapping         | Revalidate                                                                      |  |
| Task Inputs                  |                                                                                 |  |
|                              |                                                                                 |  |
|                              |                                                                                 |  |
|                              |                                                                                 |  |
|                              |                                                                                 |  |
|                              |                                                                                 |  |
|                              |                                                                                 |  |
|                              |                                                                                 |  |
|                              |                                                                                 |  |
|                              |                                                                                 |  |
|                              |                                                                                 |  |
|                              |                                                                                 |  |
|                              |                                                                                 |  |
|                              |                                                                                 |  |
|                              |                                                                                 |  |
|                              |                                                                                 |  |
|                              |                                                                                 |  |
|                              |                                                                                 |  |
|                              | Back Submit Close                                                               |  |
|                              |                                                                                 |  |

Figure 54.

# Step 17: Monitor PXE Boot

In order to bind/validate this step in your environment, double click on the task. Cisco UCS Director workflow designer will pop up a window and walks you through the wizard.

As shown below, Fig 55 presents basic task information for 'Monitor PXE Boot' task.Select 'Next' button to take you to the next screen.

| Edit Task (Monitor PXE Boot) |                                                               |
|------------------------------|---------------------------------------------------------------|
| Task Information             | Workflow Task Basic Information                               |
| User Input Mapping           | Task Name PXEBootWait_95                                      |
| Task Inputs                  | Task Category Network Services Tasks                          |
|                              | Task Type Monitor PXE Boot 💌                                  |
|                              | Comment                                                       |
|                              | Retry Execution If supported the task will retry as specified |
|                              | Task Details                                                  |
|                              |                                                               |
|                              |                                                               |
|                              |                                                               |
|                              |                                                               |
|                              |                                                               |
|                              |                                                               |
|                              |                                                               |
|                              |                                                               |
|                              |                                                               |
|                              |                                                               |
|                              | Next Close                                                    |

Figure 55.

As shown below, Fig 53 presents binding of required 'Monitor PXE Boot' parameters to your environment. Select 'Next' button to take you to the next screen.

| Edit Task (Monitor PXE Boot)                                                          |                                                                                                    |
|---------------------------------------------------------------------------------------|----------------------------------------------------------------------------------------------------|
| <ul> <li>Task Information</li> <li>User Input Mapping</li> <li>Task Inputs</li> </ul> | User Input Mappings to Task Input Attributes<br>Select which of the following attributes you would like to use values from workflow input fields or provide the values in the next step. |
|                                                                                       | If checked, inputs are prompted during workflow execution unless specified by admin in the workflow definition.                                                                          |
|                                                                                       | Attribute: PXE Request ID                                                                                                    |
|                                                                                       | ✓ Map to User Input         Name of the User Input         PXEBoot_93.OUTPUT_PXE_BOOT_ID                                                                                                 |
|                                                                                       |                                                                                                    |
|                                                                                       | Back Next Close                                                                                                    |

Figure 56.

As shown below, Fig 57 presents select 'Revalidate' button in order to bind this task to local environment. Users are expected to select Max Wait Time.

| Edit Task (Monitor PXE Boot)                                                              |                                                                                                    |
|-------------------------------------------------------------------------------------------|----------------------------------------------------------------------------------------------------|
| ✓ Task Information                                                                        | Provide the values for the task inputs which are not mapped to workflow inputs.                                                      |
| <ul> <li>✓ Task Information</li> <li>✓ User Input Mapping</li> <li>Task Inputs</li> </ul> | Provide the values for the task inputs which are not mapped to workflow inputs.           Revalidate           Max Wait time (Hours) |
|                                                                                           | Back Submit Close                                                                                                    |

Figure 57.

## Step 18: Modify UCS Service Profile Boot Policy

In order to bind/validate this step in your environment, double click on the task. Cisco UCS Director workflow designer will pop up a window and walks you through the wizard.

As shown below, Fig 58 presents basic task information for 'Modify UCS Service Profile Boot Policy' task.Select 'Next' button to take you to the next screen

| Task Information V<br>User Input Mapping<br>Task Inputs | Workflow Task Basic Information Task Name ModifyUCSServiceProfileBootPolicy_250 Task Category Cisco UCS Tasks   Task Type Modify UCS Service Profile Boot Policy   Comment   Retry Execution  If supported the task will retry as specified Task Details |
|---------------------------------------------------------|----------------------------------------------------------------------------------------------------|
| User Input Mapping<br>Task Inputs                       | Task Name ModifyUCSServiceProfileBootPolicy_250 Task Category Cisco UCS Tasks   Task Type Modify UCS Service Profile Boot Policy   Comment  Retry Execution If supported the task will retry as specified Task Details                                   |
|                                                         | Task Details                                                                                                    |
|                                                         |                                                                                                    |

Figure 58.

As shown below, Fig 59 presents binding of required 'Modify UCS Service Profile Boot Policy' parameters to your environment. Select 'Next' button to take you to the next screen.

| Edit Task (Modify UCS Servi          | ce Profile Boot Policy)                                                                                                    |
|--------------------------------------|----------------------------------------------------------------------------------------------------|
| <ul> <li>Task Information</li> </ul> | User Input Mappings to Task Input Attributes<br>Select which of the following attributes you would like to use values from workflow input fields or provide the values in the next step. |
| User Input Mapping                   | If checked, inputs are prompted during workflow execution unless specified by admin in the workflow definition.                                                                          |
|                                      | Attribute: Service Profile                                                                                                    |
|                                      | Map to User Input                                                                                                    |
|                                      | Name of the User Input UCSBladePowerOFFAction_146.SERVICE_PROFILE_IDENTITY +                                                                                                    |
|                                      | Attribute: Boot Policy                                                                                                    |
|                                      | Map to User Input                                                                                                    |
|                                      | Name of the User Input CreateUCSServiceProfile_160.SP_BOOT_POLICY                                                                                                    |
|                                      |                                                                                                    |
|                                      |                                                                                                    |
|                                      |                                                                                                    |
|                                      |                                                                                                    |
|                                      |                                                                                                    |
|                                      |                                                                                                    |
|                                      |                                                                                                    |
|                                      |                                                                                                    |
|                                      |                                                                                                    |
|                                      | Back Next Close                                                                                                    |

Figure 59.

As shown below, Fig 60 presents select 'Revalidate' button in order to bind this task to local environment. Once you revalidate this task, select 'Submit' button. Task details are saved in the database and pops-up a confirmation window.

| Edit Task (Modify UCS Service Profile Boot Policy) |                                                                                 |  |
|----------------------------------------------------|---------------------------------------------------------------------------------|--|
| ✓ Task Information                                 | Provide the values for the task inputs which are not mapped to workflow inputs. |  |
| 🗸 User Input Mapping                               | Revalidate                                                                      |  |
| Task Inputs                                        |                                                                                 |  |
|                                                    |                                                                                 |  |
|                                                    |                                                                                 |  |
|                                                    |                                                                                 |  |
|                                                    |                                                                                 |  |
|                                                    |                                                                                 |  |
|                                                    |                                                                                 |  |
|                                                    |                                                                                 |  |
|                                                    |                                                                                 |  |
|                                                    |                                                                                 |  |
|                                                    |                                                                                 |  |
|                                                    |                                                                                 |  |
|                                                    |                                                                                 |  |
|                                                    |                                                                                 |  |
|                                                    |                                                                                 |  |
|                                                    |                                                                                 |  |
|                                                    |                                                                                 |  |
|                                                    | Back Submit Close                                                               |  |

Figure 60.

## Step 19: Add VLAN to Service Profile

In order to bind/validate this step in your environment, double click on the task. Cisco UCS Director workflow designer will pop up a window and walks you through the wizard.

As shown below, Fig 61 presents basic task information for 'Add VLAN to Service Profile' task.Select 'Next' button to take you to the next screen

| Edit Task (Add VLAN to Servi | Profile)                                            |                  |         |
|------------------------------|-----------------------------------------------------|------------------|---------|
| Task Information             | Norkflow Task Basic Information                     |                  |         |
| User Input Mapping           | Task Name AddVLANtoServiceProfile_303               | 3                |         |
| Task Inputs                  | Task Category Cisco UCS Tasks                       | •                |         |
|                              | Task Type Add VLAN to Service Profile               | <b>v</b>         |         |
|                              | Comment                                             |                  |         |
|                              | Retry Execution<br>If supported the task will retry | y as specified   |         |
|                              | Task Details                                        |                  |         |
|                              | Selected task will generate following outputs:      | :                |         |
|                              | OUTPUT_VLAN_ID : VLAN ID                            |                  |         |
|                              | SERVICE_PROFILE_IDENTITY : UCS Service              | Profile Identity |         |
|                              | OUTPUT_VLAN_NAME : VLAN NAME                        |                  |         |
|                              |                                                     |                  |         |
|                              |                                                     |                  |         |
|                              |                                                     |                  |         |
|                              |                                                     |                  |         |
|                              |                                                     |                  |         |
|                              |                                                     |                  |         |
|                              |                                                     |                  |         |
|                              |                                                     |                  |         |
|                              |                                                     | Nex              | t Close |

Figure 61.

As shown below, Fig 62 presents binding of required 'Add VLAN to Service Profile' parameters to your environment. Select 'Next' button to take you to the next screen.

Figure 62.

As shown below, Fig 63 presents binding all the required 'Add VLAN to Service Profile' parameters to your environment. Once you click 'Revalidate' button as depicted in 'Fig 63, Cisco UCS Director will bind all the necessary parameters to respective fields

In addition, users are expected to select 'VLAN Type →Common/Global', 'Common/Global VLANs→Native VLAN'

| Edit Task (Add VLAN to Servi                                                              | ice Profile)                                                                                                    |
|-------------------------------------------------------------------------------------------|----------------------------------------------------------------------------------------------------|
| ✓ Task Information                                                                        | Provide the values for the task inputs which are not mapped to workflow inputs.                                                                                       |
| <ul> <li>✓ Task Information</li> <li>✓ User Input Mapping</li> <li>Task Inputs</li> </ul> | Provide the values for the task inputs which are not mapped to workflow inputs.  Revalidate Account Name UCSMISI •  VLAN Type Common/Global VLANs Set as default VLAN |
|                                                                                           | Back Submit Close                                                                                                    |
|                                                                                           |                                                                                                    |

Figure 63.
## Step 20: Disassociate UCS Service Profile

In order to bind/validate this step in your environment, double click on the task. Cisco UCS Director workflow designer will pop up a window and walks you through the wizard.

As shown below, Fig 64 presents basic task information for 'Disassociate UCS Service Profile ' task.Select 'Next' button to take you to the next screen.

| Edit Task (Disassociate UCS Service Profile) |                                                                                                    |  |
|----------------------------------------------|----------------------------------------------------------------------------------------------------|--|
| Task Information                             | Workflow Task Basic Information                                                                                                    |  |
| User Input Mapping<br>Task Inputs            | Task Name DisassociateUCSServiceProfile_158 Task Category Cisco UCS Tasks • • Task Type Disassociate UCS Service Profile • • Comment  Comment  Retry Execution If supported the task will retry as specified Task Details |  |
|                                              | Next Close                                                                                                    |  |

Figure 64.

As shown below, Fig 65 presents binding of required 'Disassociate UCS Service Profile' parameters to your environment. Select 'Next' button to take you to the next screen.

| Edit Task (Disassociate UCS                                      | S Service Profile)                                                                                                    |
|------------------------------------------------------------------|----------------------------------------------------------------------------------------------------|
| <ul> <li>Task Information</li> <li>User Input Mapping</li> </ul> | User Input Mappings to Task Input Attributes<br>Select which of the following attributes you would like to use values from workflow input fields or provide the values in the next step. |
| Task Inputs                                                      | If checked, inputs are prompted during workflow execution unless specified by admin in the workflow definition.                                                                          |
|                                                                  | Attribute: Service Profile                                                                                                    |
|                                                                  | Map to User Input                                                                                                    |
|                                                                  | Name of the User Input CreateUCSServiceProfile_160.SERVICE_PROFILE_IDENTITY +                                                                                                    |
|                                                                  |                                                                                                    |
|                                                                  |                                                                                                    |
|                                                                  |                                                                                                    |
|                                                                  |                                                                                                    |
|                                                                  |                                                                                                    |
|                                                                  |                                                                                                    |
|                                                                  |                                                                                                    |
|                                                                  |                                                                                                    |
|                                                                  |                                                                                                    |
|                                                                  |                                                                                                    |
|                                                                  |                                                                                                    |
|                                                                  |                                                                                                    |
|                                                                  | Back Next Close                                                                                                    |
|                                                                  | Back Next Close                                                                                                    |

Figure 65.

As shown below, Fig 66 presents select 'Revalidate' button in order to bind this task to local environment. Once you revalidate this task, select 'Submit' button. Task details are saved in the database and pops-up a confirmation window.

| Edit Task (Disassociate UCS Service Profile) |                                                                                 |  |
|----------------------------------------------|---------------------------------------------------------------------------------|--|
| ✓ Task Information                           | Provide the values for the task inputs which are not mapped to workflow inputs. |  |
| 🗸 User Input Mapping                         | Revalidate                                                                      |  |
| Task Inputs                                  |                                                                                 |  |
|                                              |                                                                                 |  |
|                                              |                                                                                 |  |
|                                              |                                                                                 |  |
|                                              |                                                                                 |  |
|                                              |                                                                                 |  |
|                                              |                                                                                 |  |
|                                              |                                                                                 |  |
|                                              |                                                                                 |  |
|                                              |                                                                                 |  |
|                                              |                                                                                 |  |
|                                              |                                                                                 |  |
|                                              |                                                                                 |  |
|                                              |                                                                                 |  |
|                                              |                                                                                 |  |
|                                              |                                                                                 |  |
|                                              |                                                                                 |  |
|                                              | Back Submit Close                                                               |  |

Figure 66.

## Step 21: Wait for Specific Duration

In order to bind/validate this step in your environment, double click on the task. Cisco UCS Director workflow designer will pop up a window and walks you through the wizard.

As shown below, Fig 67 presents basic task information for 'Wait for Specific Duration' task. Select 'Next' button to take you to the next screen.

| Edit Task (Wait for Specified Duration) |                                                                    |  |
|-----------------------------------------|--------------------------------------------------------------------|--|
| Task Information                        | Workflow Task Basic Information                                    |  |
| User Input Mapping                      | Task Name WaitforDuration_159                                      |  |
| Task Inputs                             | Task Category General Tasks                                        |  |
|                                         | Task Type         Wait for Specified Duration         *            |  |
|                                         | Comment                                                            |  |
|                                         | ☐ Retry Execution<br>If supported the task will retry as specified |  |
|                                         | Task Details                                                       |  |
|                                         |                                                                    |  |
|                                         |                                                                    |  |
|                                         |                                                                    |  |
|                                         |                                                                    |  |
|                                         |                                                                    |  |
|                                         |                                                                    |  |
|                                         |                                                                    |  |
|                                         |                                                                    |  |
|                                         |                                                                    |  |
|                                         |                                                                    |  |
|                                         | Next Close                                                         |  |

Figure 67.

As shown below, Fig 68 does not require binding if parameters. Select 'Next' button to take you to the next screen.

| Edit Task (Wait for Specified Duration)                          |                                                                                                    |  |
|------------------------------------------------------------------|----------------------------------------------------------------------------------------------------|--|
| <ul> <li>Task Information</li> <li>User Input Mapping</li> </ul> | User Input Mappings to Task Input Attributes<br>Select which of the following attributes you would like to use values from workflow input fields or provide the values in the next step. |  |
| Task Inputs                                                      | If checked, inputs are prompted during workflow execution unless specified by admin in the workflow definition.                                                                          |  |
|                                                                  | Attribute: Duration                                                                                                    |  |
|                                                                  | App to User Input                                                                                                    |  |
|                                                                  | Back Next Close                                                                                                    |  |

Figure 68.

As shown below, Fig 69 presents select 'Revalidate' button in order to bind this task to local environment. Users are expected to select wait Duration.

| Edit Task (Wait for Specified Duration)                                                   |                                                                                                    |  |
|-------------------------------------------------------------------------------------------|----------------------------------------------------------------------------------------------------|--|
| ✓ Task Information                                                                        | Provide the values for the task inputs which are not mapped to workflow inputs.                                                               |  |
| <ul> <li>✓ Task Information</li> <li>✓ User Input Mapping</li> <li>Task Inputs</li> </ul> | Provide the values for the task inputs which are not mapped to workflow inputs.          Revalidate         Duration       20 seconds       • |  |
|                                                                                           | Back Submit Close                                                                                                    |  |

Figure 69.

Once you revalidate this task, select 'Submit' button. Task details are saved in the database and pops-up a confirmation window.

## Step 22: Associate UCS Profile

In order to bind/validate this step in your environment, double click on the task. Cisco UCS Director workflow designer will pop up and walks you through the wizard.

As shown below, Fig 70 presents basic task information for 'Associate UCS Service Profile'task. Select 'Next' button to take you to the next screen.

| Task Information                                      | Workflow Task Basic Information                                                                                                    |
|-------------------------------------------------------|----------------------------------------------------------------------------------------------------|
| task information<br>User Input Mapping<br>Task Inputs | Worklow task pasic Information         Task Name       AssociateUCSServiceProfile_92         Task Category       Cisco UCS Tasks         Task Type       Associate UCS Service Profile         Comment |
|                                                       | SERVER_IDENTITY : UCS Server Identity                                                                                                    |

Figure 70.

As shown below, Fig 71 presents binding of required 'Associate UCS Service Profile' parameters to your environment. Select 'Next' button to take you to the next screen.

| Edit Task (Associate UCS Service Profile) |                                                                                                    |  |
|-------------------------------------------|----------------------------------------------------------------------------------------------------|--|
| ✓ Task Information                        | User Input Mappings to Task Input Attributes<br>Select which of the following attributes you would like to use values from workflow input fields or provide the values in the next step. |  |
| User Input Mapping<br>Task Inputs         | If checked, inputs are prompted during workflow execution unless specified by admin in the workflow definition.                                                                          |  |
|                                           | Attribute: Service Profile                                                                                                    |  |
|                                           | Map to User Input                                                                                                    |  |
|                                           | Name of the User Input CreateUCSServiceProfile_160.SERVICE_PROFILE_IDENTITY +                                                                                                    |  |
|                                           | Attribute: Server                                                                                                    |  |
|                                           | Map to User Input                                                                                                    |  |
|                                           | Name of the User Input SelectBlades_91.SERVER_IDENTITY +                                                                                                    |  |
|                                           | Attribute: Server Pool                                                                                                    |  |
|                                           | Map to User Input                                                                                                    |  |
|                                           |                                                                                                    |  |
|                                           |                                                                                                    |  |
|                                           |                                                                                                    |  |
|                                           |                                                                                                    |  |
|                                           |                                                                                                    |  |
|                                           |                                                                                                    |  |
|                                           |                                                                                                    |  |
|                                           | Back Next Close                                                                                                    |  |

Figure 71.

As shown below, Fig 18 presents select 'Revalidate' button in order to bind this task to local environment. Once you revalidate this task, select 'Submit' button. Task details are saved in the database and pops-up a confirmation window. In addition, users will be able select 'Server Selection Scope'.

| Edit Task (Associate UCS Service Profile) |                                                                                 |  |
|-------------------------------------------|---------------------------------------------------------------------------------|--|
| ✓ Task Information                        | Provide the values for the task inputs which are not mapped to workflow inputs. |  |
| 🖌 User Input Mapping                      | Revalidate                                                                      |  |
| Task Inputs                               | Server Selection Scope Include Servers                                          |  |
|                                           |                                                                                 |  |
|                                           |                                                                                 |  |
|                                           |                                                                                 |  |
|                                           |                                                                                 |  |
|                                           |                                                                                 |  |
|                                           |                                                                                 |  |
|                                           |                                                                                 |  |
|                                           |                                                                                 |  |
|                                           |                                                                                 |  |
|                                           |                                                                                 |  |
|                                           |                                                                                 |  |
|                                           |                                                                                 |  |
|                                           |                                                                                 |  |
|                                           |                                                                                 |  |
|                                           | Back Submit Close                                                               |  |

### Step 23: Wait for Specific Duration

In order to bind/validate this step in your environment, double click on the task. Cisco UCS Director workflow designer will pop up a window and walks you through the wizard.

As shown below, Fig 72 presents basic task information for 'Wait for Specific Duration' task. Select 'Next' button to take you to the next screen.

|                                 |                                                                  | 1111100    |
|---------------------------------|------------------------------------------------------------------|------------|
| Edit Task (Wait for Specified D | Duration)                                                        |            |
| Task Information                | Workflow Task Basic Information                                  |            |
| User Input Mapping              | Task Name WaitforDuration_159                                    |            |
| Task Inputs                     | Task Category General Tasks                                      |            |
|                                 | Task Type         Wait for Specified Duration         *          |            |
|                                 | Comment                                                          |            |
|                                 | Retry Execution<br>If supported the task will retry as specified |            |
|                                 | Task Details                                                     |            |
|                                 |                                                                  |            |
|                                 |                                                                  |            |
|                                 |                                                                  |            |
|                                 |                                                                  |            |
|                                 |                                                                  |            |
|                                 |                                                                  |            |
|                                 |                                                                  |            |
|                                 |                                                                  |            |
|                                 |                                                                  |            |
|                                 |                                                                  |            |
|                                 |                                                                  | Next Close |

Figure 72.

As shown below, Fig 73 does not require binding if parameters. Select 'Next' button to take you to the next screen.

| Edit Task (Wait for Specified Duration)                          |                                                                                                    |  |
|------------------------------------------------------------------|----------------------------------------------------------------------------------------------------|--|
| <ul> <li>Task Information</li> <li>User Input Mapping</li> </ul> | User Input Mappings to Task Input Attributes<br>Select which of the following attributes you would like to use values from workflow input fields or provide the values in the next step. |  |
| Task Inputs                                                      | If checked, inputs are prompted during workflow execution unless specified by admin in the workflow definition.                                                                          |  |
|                                                                  | Attribute: Duration                                                                                                    |  |
|                                                                  | App to User Input                                                                                                    |  |
|                                                                  | Back Next Close                                                                                                    |  |

Figure 73.

As shown below, Fig 74 presents select 'Revalidate' button in order to bind this task to local environment. Users are expected to select wait Duration for 2 mins.

| Edit Task (Wait for Specified Duration)                                               |                                                                                                    |  |
|---------------------------------------------------------------------------------------|----------------------------------------------------------------------------------------------------|--|
| ✓ Task Information                                                                    | Provide the values for the task inputs which are not mapped to workflow inputs.                                                                      |  |
| <ul> <li>Task Information</li> <li>User Input Mapping</li> <li>Task Inputs</li> </ul> | Provide the values for the task inputs which are not mapped to workflow inputs.           Revalidate           Duration         20 seconds         • |  |
|                                                                                       |                                                                                                    |  |
|                                                                                       | Back Submit Close                                                                                                    |  |

Figure 74.

Once you revalidate this task, select 'Submit' button. Task details are saved in the database and pops-up a confirmation window.

### Step 24: Reset UCS Server

In order to bind/validate this step in your environment, double click on the task. Cisco UCS Director workflow designer will pop up a window and walks you through the wizard.

As shown below, Fig 75 presents basic task information for 'Reset UCS' Server' task.Select 'Next' button to take you to the next screen.

| Edit Task (Reset UCS Server)                          |                                                                                                    |     |
|-------------------------------------------------------|----------------------------------------------------------------------------------------------------|-----|
| Task Information                                      | Workflow Task Basic Information                                                                                                    |     |
| Task Information<br>User Input Mapping<br>Task Inputs | Workflow Task Basic Information Task Name Reset Blade to kick off PXE Task Category Cisco UCS Tasks Task Type Reset UCS Server Comment Restry Execution If supported the task will retry as specified Task Details Selected task will generate following outputs: SERVER_IDENTITY : UCS Server Identity |     |
|                                                       | Next Cic                                                                                                    | ose |

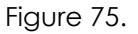

As shown below, Fig 76 presents binding of required 'Reset UCS Server' parameters to your environment. Select 'Next' button to take you to the next screen.

| Edit Task (Reset UCS Server | )                                                                                                    |
|-----------------------------|----------------------------------------------------------------------------------------------------|
| ✓ Task Information          | User Input Mappings to Task Input Attributes<br>Select which of the following attributes you would like to use values from workflow input fields or provide the values in the next step. |
| Task Inputs                 | If checked, inputs are prompted during workflow execution unless specified by admin in the workflow definition.                                                                          |
|                             | Attribute: Server                                                                                                    |
|                             | Map to User Input                                                                                                    |
|                             | Name of the User Input Reset Blade to kick off PXE.SERVER_IDENTITY                                                                                                    |
|                             |                                                                                                    |
|                             |                                                                                                    |
|                             |                                                                                                    |
|                             |                                                                                                    |
|                             |                                                                                                    |
|                             |                                                                                                    |
|                             |                                                                                                    |
|                             |                                                                                                    |
|                             |                                                                                                    |
|                             |                                                                                                    |
|                             |                                                                                                    |
|                             | Back Next Close                                                                                                    |

Figure 76.

As shown below, Fig 77 presents select 'Revalidate' button in order to bind this task to local environment. Once you revalidate this task, select 'Submit' button. Task details are saved in the database and pops-up a confirmation window.

| Edit Task (Reset UCS Server | )                                                                               |
|-----------------------------|---------------------------------------------------------------------------------|
| ✓ Task Information          | Provide the values for the task inputs which are not mapped to workflow inputs. |
| 🗸 User Input Mapping        | Revalidate                                                                      |
| Task Inputs                 |                                                                                 |
|                             |                                                                                 |
|                             |                                                                                 |
|                             |                                                                                 |
|                             |                                                                                 |
|                             |                                                                                 |
|                             |                                                                                 |
|                             |                                                                                 |
|                             |                                                                                 |
|                             |                                                                                 |
|                             |                                                                                 |
|                             |                                                                                 |
|                             |                                                                                 |
|                             |                                                                                 |
|                             | Back Submit Close                                                               |

Figure 77.

## Use Case 2: Storage Pool Provisioning

Create Storage Pool and mount as Datastore This section describes one of the VSPEX Test cases/use case for provisioning Storage Pool

The use case is explained with end to end workflow along with screenshots.

The following diagram/screenshot despicts Cisco UCS Director end to end orchestration workflow.

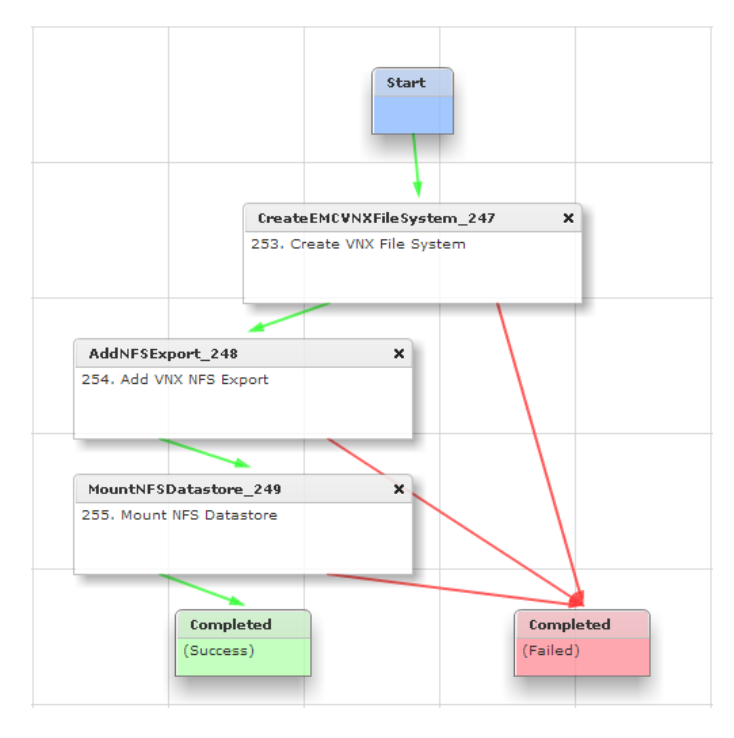

Figure 78.

### Workflow Details

This section explains all the workflow steps in details that are part of the Figure 78.

### Step 1: Create VNX File System

In order to bind/validate this step in your environment, double click on the task. Cisco UCS Director workflow designer will pop up a window and walks you through the wizard.

As shown below, Fig 79 presents basic task information for 'Create VNX File System' task. Select 'Next' button to take you to the next screen.

|                          | Juli                                                             |
|--------------------------|------------------------------------------------------------------|
| it Task (Create VNX File | System)                                                          |
| Task Information         | Workflow Task Basic Information                                  |
| User Input Mapping       | Task Name CreateEMCVNXFileSystem_247                             |
| lost inputo              | Task Category EMC VNX Tasks                                      |
|                          | Task Type Create VNX File System 💌 🔹                             |
|                          | Comment                                                          |
|                          | Retry Execution<br>If supported the task will retry as specified |
|                          | Task Details                                                     |
|                          | Selected task will generate following outputs:                   |
|                          | FILE_SYSTEM_NAME : Name of the file system created               |
|                          | OUTPUT_FILE_SYSTEM_MOUNT_PATH : File System Mount path.          |
|                          | OUTPUT_FILE_SYSTEM_IDENTITY : File System Identity.              |
|                          | OUTPUT_MOVER_IDENTITY : Mover Identity.                          |
|                          |                                                                  |
|                          |                                                                  |
|                          |                                                                  |
|                          |                                                                  |
|                          |                                                                  |
|                          |                                                                  |
|                          |                                                                  |
|                          | Next Cl                                                          |

Figure 79.

As shown below, Fig 80 there are no binding inputs required for 'Create VNX File System' to your environment. Select 'Next' button to take you to the next screen.

| Ed         | it Task (Create VNX File Sy | stem)                                                                                                    |
|------------|-----------------------------|----------------------------------------------------------------------------------------------------|
| <b> </b> ~ | Task Information            | User Input Mappings to Task Input Attributes<br>Select which of the following attributes you would like to use values from workflow input fields or provide the values in the next step. |
|            | User Input Mapping          | If checked, inputs are prompted during workflow execution unless specified by admin in the workflow definition.                                                                          |
|            |                             | Attribute: Select EMC Account                                                                                                    |
|            |                             | Map to User Input                                                                                                    |
|            |                             | Attribute: Name                                                                                                    |
|            |                             | Map to User Input                                                                                                    |
|            |                             | Attribute: Create from                                                                                                    |
|            |                             | Map to User Input                                                                                                    |
|            |                             | Attribute: Storage Pool                                                                                                    |
|            |                             | Ap to User Input                                                                                                    |
|            |                             | Attribute: Storage Capacity                                                                                                    |
|            |                             | Map to User Input                                                                                                    |
|            |                             | Attribute: Capacity Units                                                                                                    |
|            |                             | App to User Input                                                                                                    |
|            |                             | Attribute: Volume                                                                                                    |
|            |                             | Map to User Input                                                                                                    |
|            |                             | Attribute: Contain Slices                                                                                                    |
|            |                             | Man to User Input                                                                                                    |
|            |                             | Back Next Close                                                                                                    |

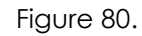

As shown below, Fig 81 presents binding all the required 'Create VNX File System' parameters to your environment. Once you click 'Revalidate' button as depicted in Fig 81, Cisco UCS Director will bind all the necessary parameters to respective fields (as shown below).

Note: Please make sure all the parameters are appropriately mapped and are accurate as per your environment.

| Edit Task (Create VNX File Sy                               | /stem)                 |                                            |                |      |        |       |
|-------------------------------------------------------------|------------------------|--------------------------------------------|----------------|------|--------|-------|
| ✓ Task Information                                          | Provide the values for | the task inputs which are not mapped to wo | rkflow inputs. |      |        |       |
| <ul> <li>User Input Mapping</li> <li>Tack Inputs</li> </ul> | Revalidate             |                                            |                |      |        |       |
| rask inputs                                                 | Select EMC Account     | t Select VNX-5300 *                        |                |      |        |       |
|                                                             | Name                   | VNX_Storage_Pool                           | *              |      |        |       |
|                                                             | Create from            | Storage Pool 💌 🔹                           |                |      |        |       |
|                                                             | Storage Pool           | Pool 3(170.999 GB)                         |                |      |        |       |
|                                                             | Storage Capacity       | 2                                          | *              |      |        |       |
|                                                             | Capacity Units         | GB 👻 🔶                                     |                |      |        |       |
|                                                             |                        | Contain Slices                             |                |      |        |       |
|                                                             | Data Mover             | server_2 *                                 |                |      |        |       |
|                                                             |                        |                                            |                |      |        |       |
|                                                             |                        |                                            |                |      |        |       |
|                                                             |                        |                                            |                |      |        |       |
|                                                             |                        |                                            |                |      |        |       |
|                                                             |                        |                                            |                |      |        |       |
|                                                             |                        |                                            |                |      |        |       |
|                                                             |                        |                                            |                | Back | Submit | Close |

Figure 81.

Once you revalidate this task, select 'Submit' button. Task details are saved in the database and pops-up a confirmation window.

### Step 2: Create VNX NFS Export

In order to bind/validate this step in your environment, double click on the task. Cisco UCS Director workflow designer will pop up a window and walks you through the wizard.

As shown below, Fig 82 presents basic task information for 'Create VNX NFS Export' task. Select 'Next' button to take you to the next screen.

| Edit Task (Add VNX NFS Expo | rt)                                                              |
|-----------------------------|------------------------------------------------------------------|
| Task Information            | Workflow Task Basic Information                                  |
| User Input Mapping          | Task Name AddNFSExport_248                                       |
| Task Inputs                 | Task Category EMC VNX Tasks                                      |
|                             | Task Type Add VNX NFS Export 👻 •                                 |
|                             | Comment                                                          |
|                             | Retry Execution<br>If supported the task will retry as specified |
|                             | Task Details                                                     |
|                             | Selected task will generate following outputs:                   |
|                             | OUTPUT_NFS_EXPORT_PATH : Name of the nfs export.                 |
|                             | OUTPUT_NFS_EXPORT_IDENTITY : NFS Export Identity.                |
|                             |                                                                  |
|                             |                                                                  |
|                             |                                                                  |
|                             |                                                                  |
|                             |                                                                  |
|                             |                                                                  |
|                             |                                                                  |
|                             |                                                                  |
|                             | Next Close                                                       |

Figure 82.

As shown below, Fig 83 presents binding of required 'Add VNX NFS Export' parameters to your environment. Select 'Next' button to take you to the next screen.

|                          | Juli                                                                                                    |
|--------------------------|----------------------------------------------------------------------------------------------------|
| Edit Task (Add VNX NFS E | Export)                                                                                                    |
| ✓ Task Information       | User Input Mappings to Task Input Attributes<br>Select which of the following attributes you would like to use values from workflow input fields or provide the values in the next step. |
| Task Inputs              | If checked, inputs are prompted during workflow execution unless specified by admin in the workflow definition.                                                                          |
|                          | Attribute: Data Mover                                                                                                    |
|                          | Map to User Input                                                                                                    |
|                          | Attribute: File Systems                                                                                                    |
|                          | Map to User Input                                                                                                    |
|                          | Name of the User Input CreateEMCVNXFileSystem_247.OUTPUT_FILE_SYSTEM_MOUNT_PATH                                                                                                    |
|                          | Attribute: Read/Write Hosts                                                                                                    |
|                          | Map to User Input                                                                                                    |
|                          | Attribute: Root Hosts                                                                                                    |
|                          | Map to User Input                                                                                                    |
|                          |                                                                                                    |
|                          |                                                                                                    |
|                          |                                                                                                    |
|                          |                                                                                                    |
|                          |                                                                                                    |
|                          |                                                                                                    |
|                          |                                                                                                    |
|                          | Back Next Close                                                                                                    |

Figure 83.

As shown below, Fig 84 presents binding all the required 'Add VNX NFS Export' parameters to your environment. Once you click 'Revalidate' button as depicted in Fig 84, Cisco UCS Director will bind all the necessary parameters to respective fields (as shown below).

Note: Please make sure all the parameters are appropriately mapped and are accurate as per your environment.

|                                                                                      | V 501 5                                                                                                    |
|--------------------------------------------------------------------------------------|----------------------------------------------------------------------------------------------------|
| Edit Task (Add VNX NFS Expo                                                          | rt)                                                                                                    |
| Edit Task (Add VNX NFS Expo<br>Task Information<br>User Input Mapping<br>Task Inputs | rt) Provide the values for the task inputs which are not mapped to workflow inputs.  Revalidate Data Mover Select server_2  Read/Write Hosts 192.168.55.27 Root Hosts 192.168.55.27 Host Access Read-only Export |
|                                                                                      | Host Access Read-only Export                                                                                                    |
|                                                                                      |                                                                                                    |
|                                                                                      |                                                                                                    |
|                                                                                      | Back Submit Close                                                                                                    |

Figure 84.

Once you revalidate this task, select 'Submit' button. Task details are saved in the database and pops-up a confirmation window.

#### Step 3: Mount NFS Datastore

In order to bind/validate this step in your environment, double click on the task. Cisco UCS Director workflow designer will pop up a window and walks you through the wizard.

As shown below, Fig 85 presents basic task information for 'Mount NFS Datastore' task. Select 'Next' button to take you to the next screen

| Task Information                  | Workflow Task Basic Information                                                                                            |       |
|-----------------------------------|----------------------------------------------------------------------------------------------------|-------|
| User Input Mapping<br>Task Inputs | Task Name MountNFSDatastore_249 Task Category VMware Host Tasks   Task Type Mount NFS Datastore   Comment  Retry Execution |       |
|                                   | If supported the task will retry as specified Task Details                                                                 |       |
|                                   | Selected task will generate following outputs:                                                                             |       |
|                                   | DATASTORE_NAME : Datastore Name                                                                                            |       |
|                                   | HOST NAME : Host Name                                                                                                    |       |
|                                   | -                                                                                                    |       |
|                                   |                                                                                                    |       |
|                                   |                                                                                                    |       |
|                                   |                                                                                                    |       |
|                                   |                                                                                                    |       |
|                                   |                                                                                                    |       |
|                                   |                                                                                                    |       |
|                                   |                                                                                                    |       |
|                                   |                                                                                                    |       |
|                                   | Next                                                                                                    | Close |

Figure 85.

As shown below, Fig 86 presents binding of required 'Mount NFS Datastore' parameters to your environment. Select 'Next' button to take you to the next screen.

| Edit Task (Mount NFS Dataste      | ore)<br>¬                                                                                                    |
|-----------------------------------|----------------------------------------------------------------------------------------------------|
| ✓ Task Information                | User Input Mappings to Task Input Attributes<br>Select which of the following attributes you would like to use values from workflow input fields or provide the values in the next step. |
| User Input Mapping<br>Task Inputs | If checked, inputs are prompted during workflow execution unless specified by admin in the workflow definition.                                                                          |
|                                   | Attribute: Storage IP Address                                                                                                    |
|                                   | Map to User Input                                                                                                    |
|                                   | Attribute: Host Name                                                                                                    |
|                                   | Map to User Input                                                                                                    |
|                                   | Attribute: NFS Path                                                                                                    |
|                                   | Map to User Input                                                                                                    |
|                                   | Name of the User Input AddNFSExport_248.OUTPUT_NFS_EXPORT_PATH                                                                                                    |
|                                   | Attribute: Datastore Name                                                                                                    |
|                                   | Map to User Input                                                                                                    |
|                                   | Attribute: Access Mode                                                                                                    |
|                                   | Map to User Input                                                                                                    |
|                                   | Attribute: Success Criteria                                                                                                    |
|                                   | Map to User Input                                                                                                    |
|                                   |                                                                                                    |
|                                   |                                                                                                    |
| 1                                 | Back Next Close                                                                                                    |

Figure 86.

As shown below, Fig 87 presents (very important step) of binding all the required 'Mount NFS Datastore' parameters to your environment. Once you click 'Revalidate' button as depicted in Fig 87, Cisco UCS Director will bind all the necessary parameters to respective fields (as shown below).

| Edit Task (Mount NFS Datas             | tore)                      |                                                   |       |      |        |       |
|----------------------------------------|----------------------------|---------------------------------------------------|-------|------|--------|-------|
| ✓ Task Information                     | Provide the values for the | e task inputs which are not mapped to workflow in | puts. |      |        |       |
| <ul> <li>User Input Mapping</li> </ul> | Revalidate                 |                                                   |       |      |        |       |
| Task Inputs                            | Storage IP Address 1       | 172.29.108.45                                     | •     |      |        |       |
|                                        | Host Name                  | Select Cloud 97 172.25.168.57 *                   |       |      |        |       |
|                                        | Datastore Name             | /NXDataStore                                      | ]     |      |        |       |
|                                        | Access Mode                | Read/Write 💌 🔹                                    |       |      |        |       |
|                                        | Success Criteria           | Mount successful atleast on one Host 🛛 💌          |       |      |        |       |
|                                        |                            |                                                   |       |      |        |       |
|                                        |                            |                                                   |       |      |        |       |
|                                        |                            |                                                   |       |      |        |       |
|                                        |                            |                                                   |       |      |        |       |
|                                        |                            |                                                   |       |      |        |       |
|                                        |                            |                                                   |       |      |        |       |
|                                        |                            |                                                   |       |      |        |       |
|                                        |                            |                                                   |       |      |        |       |
|                                        |                            |                                                   |       |      |        |       |
|                                        |                            |                                                   |       | Back | Submit | Close |

Figure 87.

Once you revalidate this task, select 'Submit' button. Task details are saved in the database and pops-up a confirmation window.

Chapter 6 Troubleshooting

# Cisco UCS Director

| Services                                                    | Make sure all the Cisco UCS Director services are up and running. SSH into<br>the appliance using 'shelladmin' user and check if all the services are up<br>and running (along with Database). If not, please restart the services; wait<br>for couple of minutes before accessing Cisco UCS Director via web<br>interface. If because of any reason if the services are down: |
|-------------------------------------------------------------|----------------------------------------------------------------------------------------------------|
|                                                             | <ul> <li>Make sure Cisco UCS Director VM has got sufficient resource<br/>reservation as recommended.</li> </ul>                                                                                                    |
|                                                             | <ul> <li>Reboot the Cisco UCS Director appliance to make sure VM starts<br/>without any problems.</li> </ul>                                                                                                    |
| Networking                                                  | Make sure that the Cisco UCS Director IP Address is pinggable over the network. If because of any reason if the network is unreachable:                                                                                                    |
|                                                             | <ul> <li>Make sure the network configuration on Cisco UCS Director<br/>appliance is proper. This can be validated by logging into<br/>vCenter and checking the network configuration of Cisco UCS<br/>Director appliance as well as network connectivity for that<br/>virtual appliance.</li> </ul>                                                                            |
|                                                             | b. Make sure port group/management network is reachable.                                                                                                    |
|                                                             | c. 'Connect' check box on VM is turned on.                                                                                                    |
| User Interface                                              | Make sure that the Cisco UCS Director is reachable via web browser. At<br>times when you restart Cisco UCS Director appliance and/or services, give<br>couple of minutes before you try connecting to Cisco UCS Director as the<br>services may be coming. In case if you see any problems:                                                                                    |
|                                                             | <ul> <li>Please clear the cache and try accessing Cisco UCS Director<br/>via web.</li> </ul>                                                                                                    |
|                                                             | b. Please use the recommended browser version and flash version.                                                                                                    |
| VSPEX elements<br>reachablility                             | Make sure Cisco UCS Director is able to reach all the VSPEX setup (UCSM, EMC VNX, Nexus 5K, Nexus 1000v, etc.).                                                                                                    |
| Cisco UCS<br>Director<br>Baremetal<br>Agent<br>reachability | Make sure Cisco UCS Director is on the same interface or network as that of Cisco UCS Director Baremetal Agent.                                                                                                    |

## Cisco UCS Director Baremetal Agent

DHCP Service Make sure DHCP daemon is up and running. Following command can be used to check the status of DHCP server:

/etc/init.d/dhcp status <Enter>

Network Services Make sure Cisco UCS Director Baremetal Agent network services are up and running. You can check the services status using the following command:

ps-ef | grep java <Enter>

The above command should display java processes. If not, restart the services and recheck to make sure all of them are up and running.

/opt/infra/startInfraAll.sh <Enter>

Cisco UCS Make sure Cisco UCS Director Baremetal Agent is able to reach/ping Cisco UCS Director Baremetal Agent IP Address. If not, check the connectivity via network configuration of Cisco UCS Director Baremetal Agent appliance using vCenter.

VSPEX elements reachability Make sure Cisco UCS Director Baremetal Agent is able to ping UCSM/Blade network. In addition, DHCP server running on Cisco UCS Director Baremetal Agent provides DHCP functionality for bare metal provisioning. Cisco UCS Director Baremetal Agent should be on the same network or interface as that of UCSM so that it can provide PXE functionality without any problem. Make sure there are no DHCP servers available in the same network as that of Cisco UCS Director Baremetal Agent.

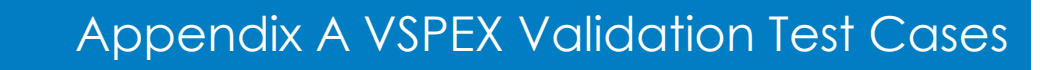

Following are the test cases used for VSPEX Validation

- 1. Provision Block Storage Pool
- 2. Baremetal ESXi5.1 SAN Boot
- 3. VMFS Datastore with Zone Creation
- 4. Baremetal Provisioning with Local Storage
- 5. Add LUN to Storage Group and mount as Datastore
- 6. Resize VNX Datastore
- 7. Create Filesystem and mount as NFS Datastore

# 1. Provision Block Storage Pool

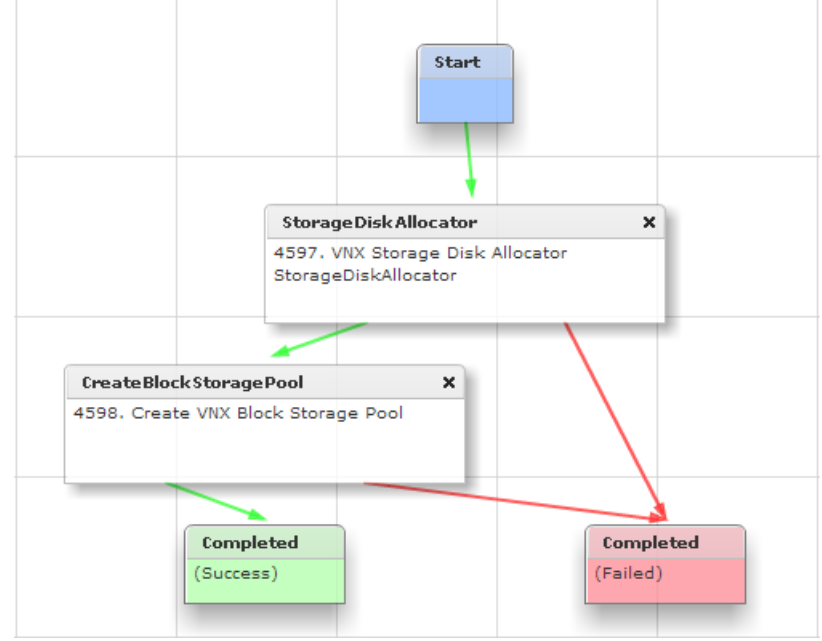

## 2. Baremetal ESXi5.1 SAN Boot

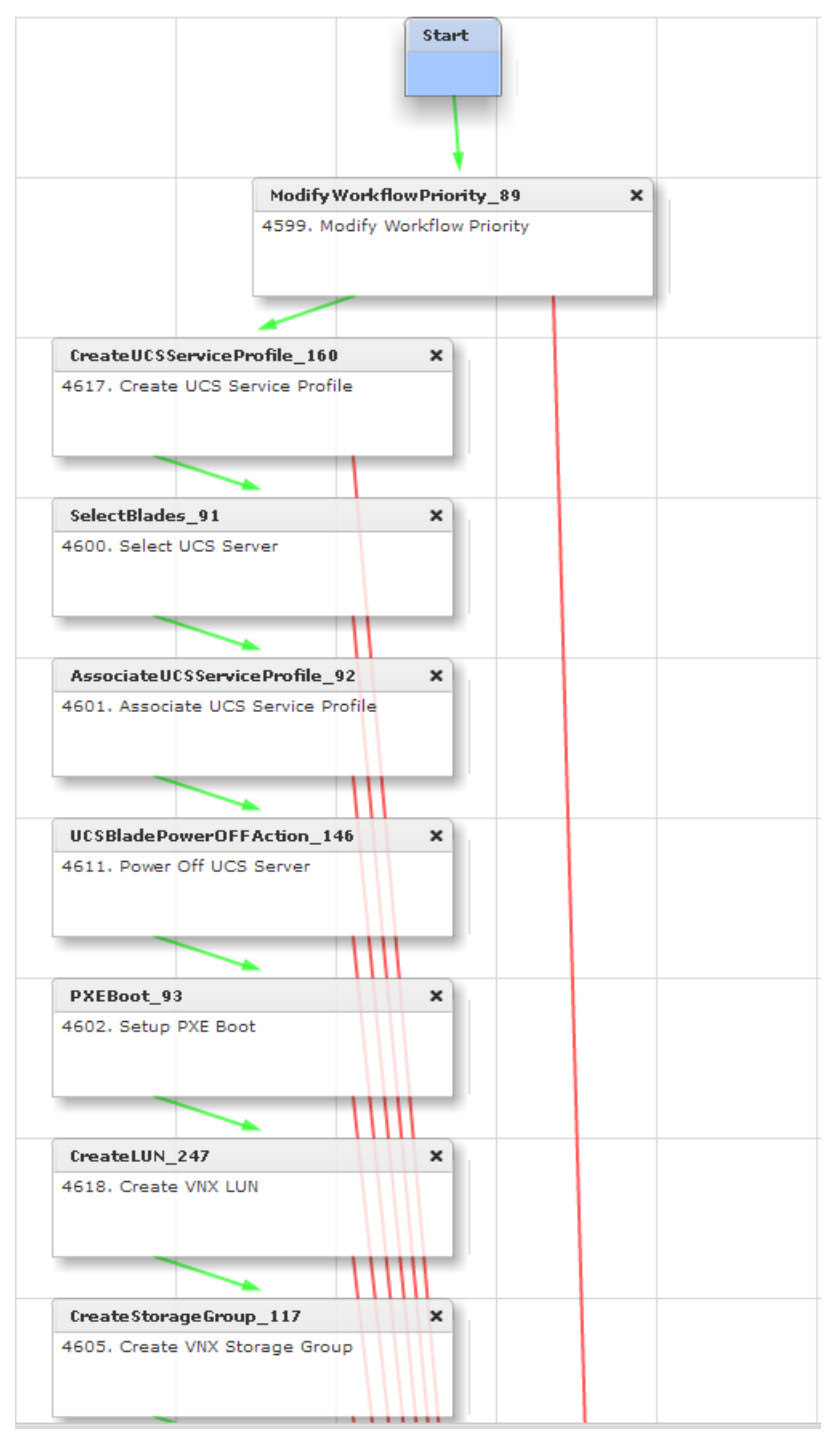

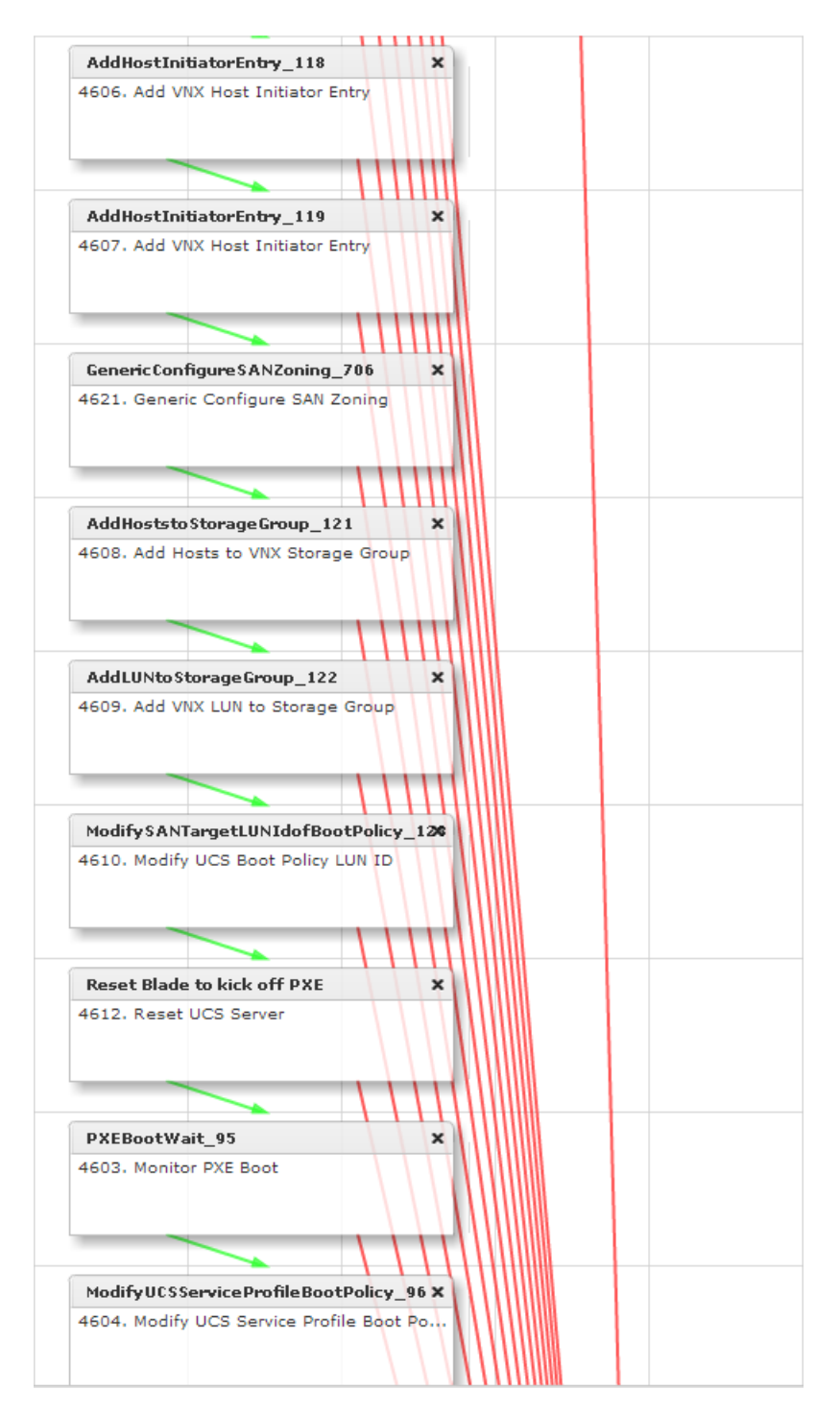

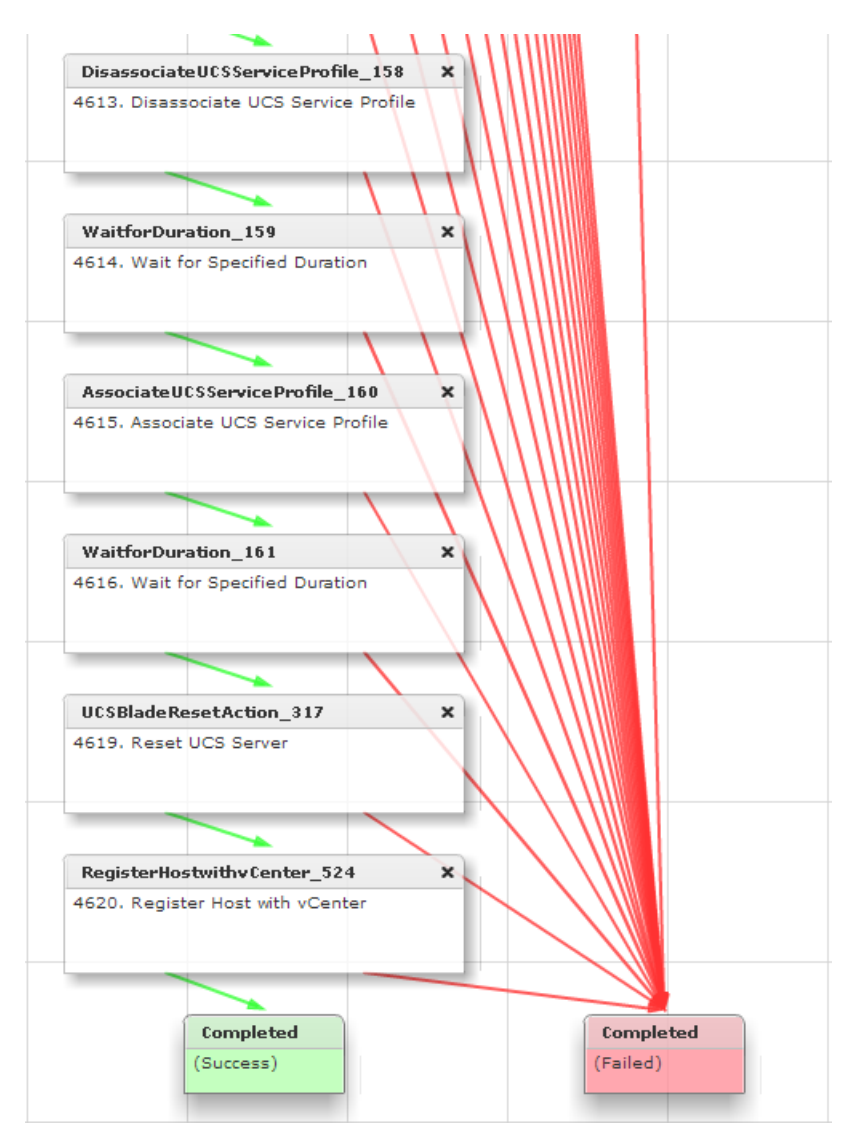

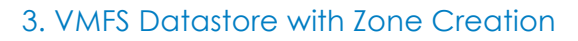

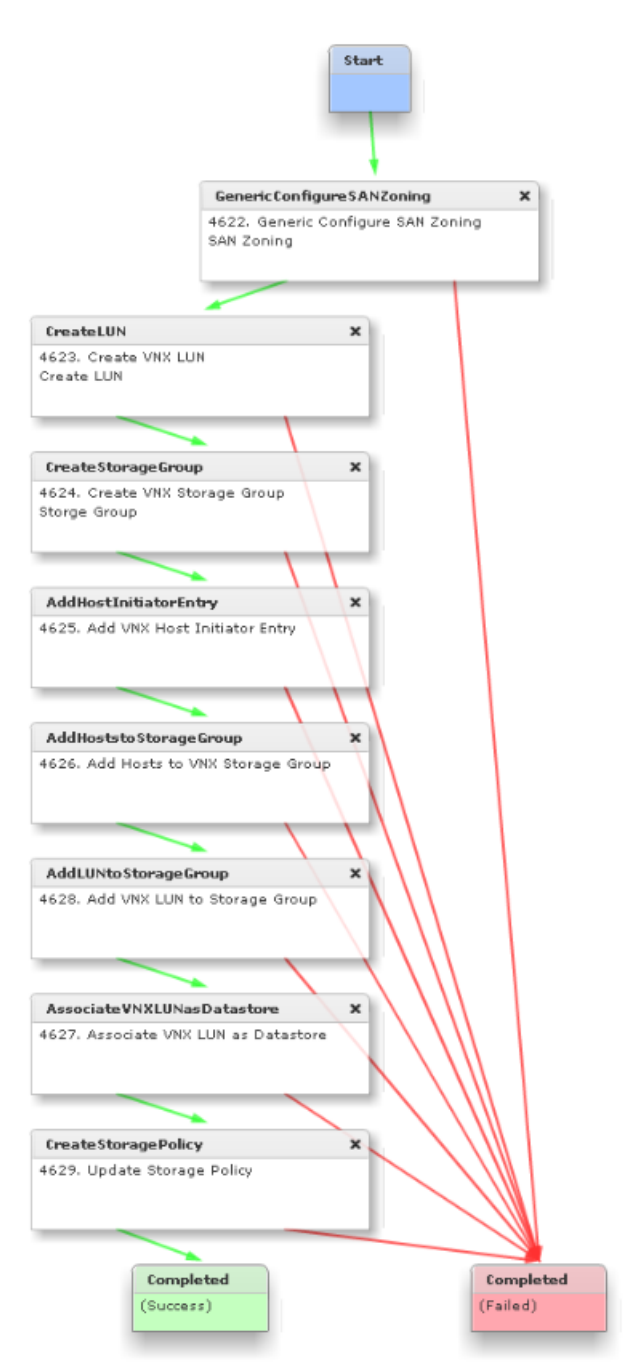

## 4. Baremetal Provisioning with Local Storage

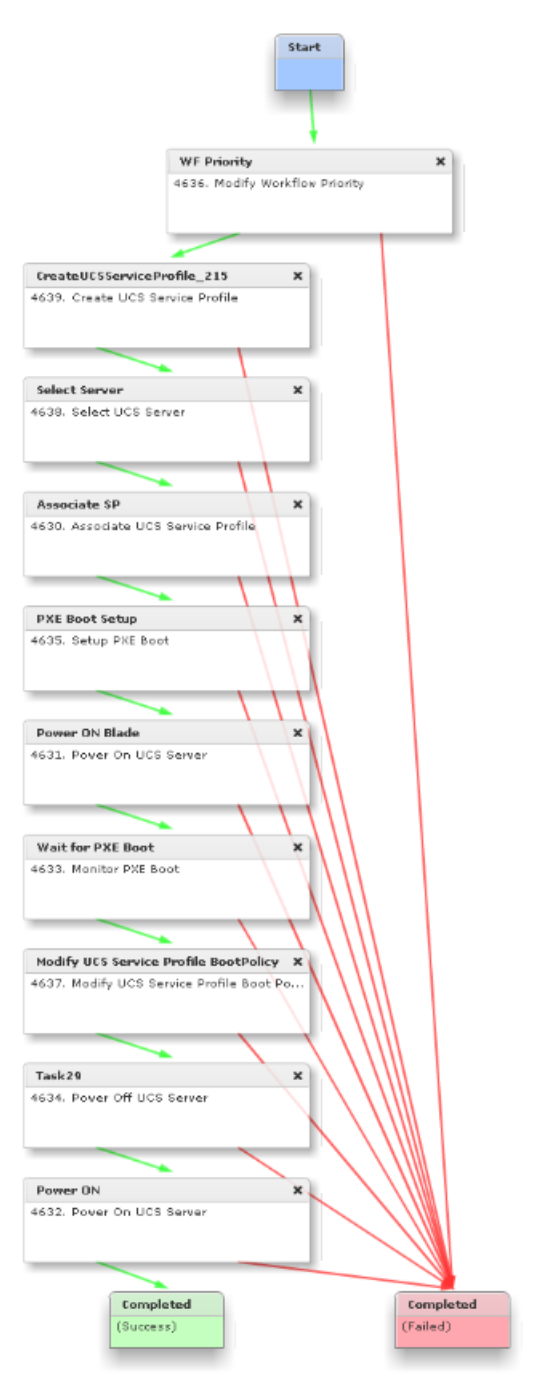

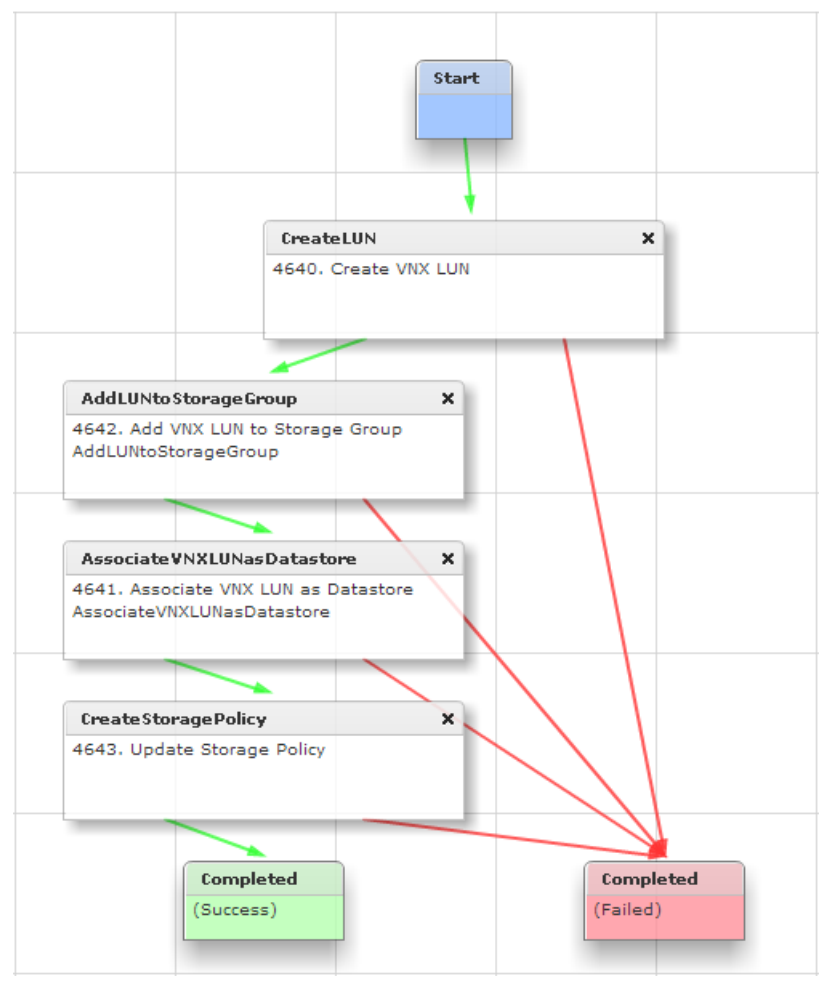

## 5. Add LUN to Storage Group and mount as Datastore

### 6. Resize VNX Datastore

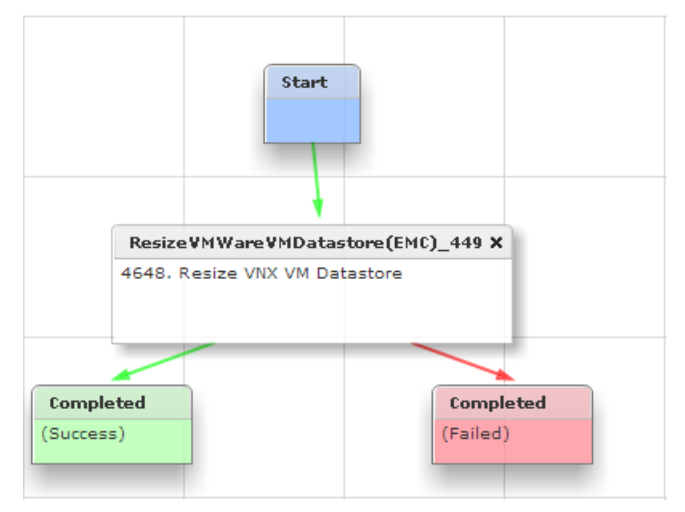

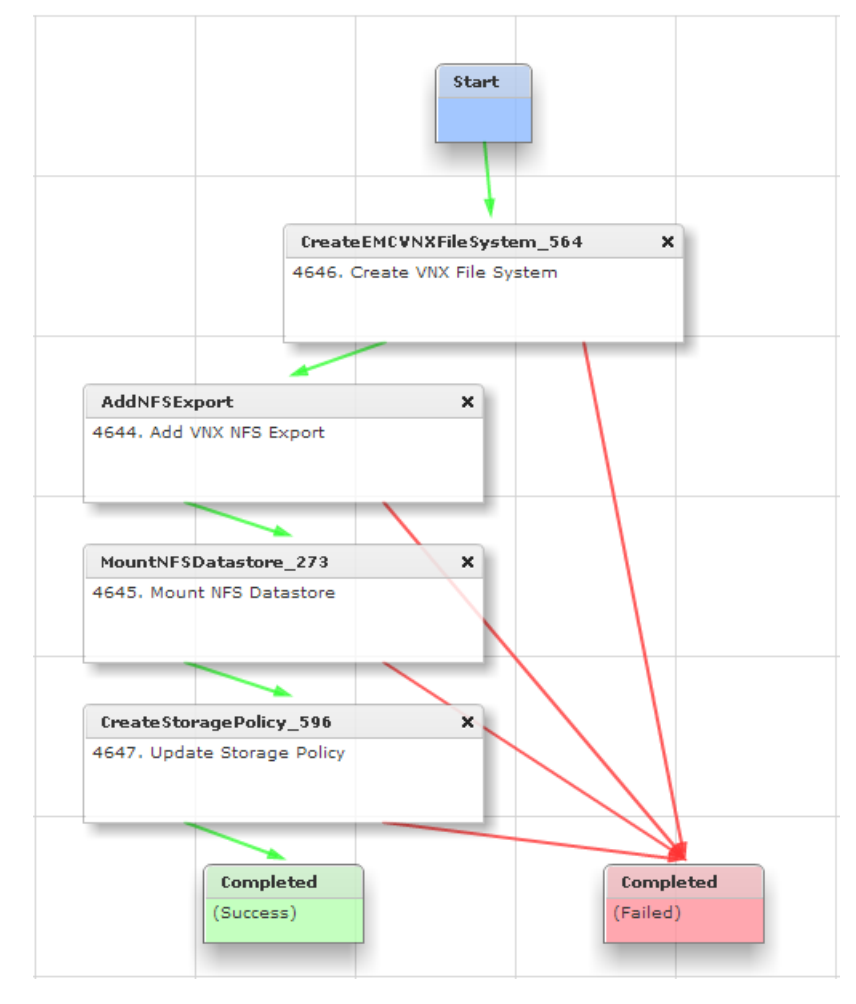

## 7. Create Filesystem and mount as NFS Datastore